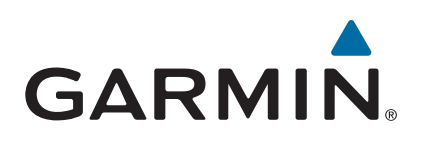

# Alpha<sup>®</sup> 100 s ogrlicom T5/T5 mini

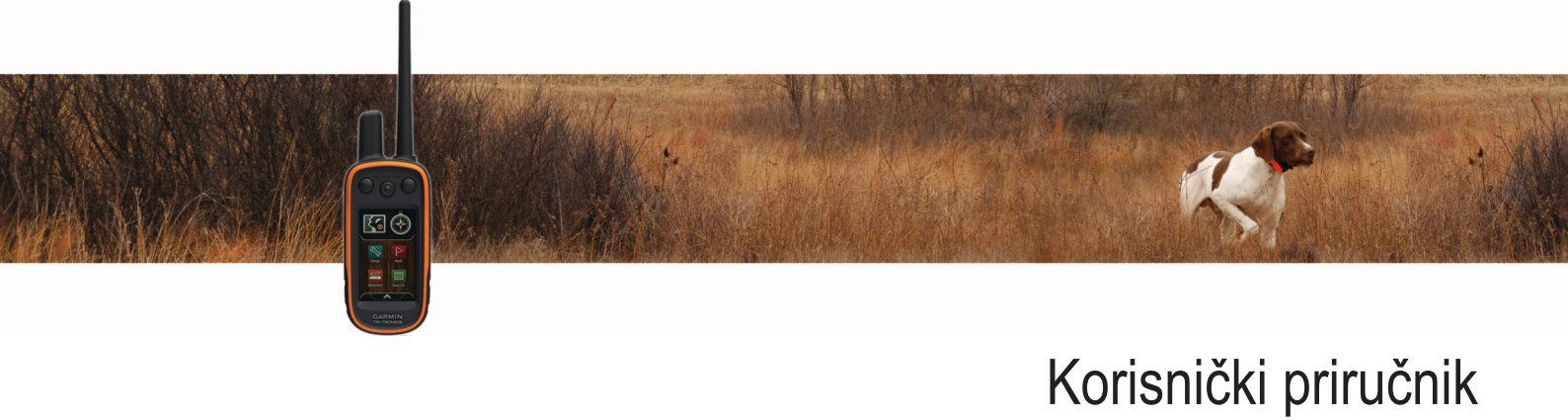

#### © 2014 Garmin Ltd. ili njezine podružnice

Sva prava pridržana. Sukladno zakonima o zaštiti autorskih prava, ovaj priručnik se ne smije kopirati, u cijelosti niti djelomično, bez prethodnog pismenog odobrenja tvrtke Garmin. Garmin pridržava pravo izmjene ili poboljšanja svojih proizvoda te izmjene sadržaja ovog priručnika, bez obaveze da obavijesti bilo koju osobu ili organizaciju o tim izmjenama ili poboljšanjima. Posjetite www.garmin.com gdje ćete pronaći posljednje nadogradnje i dodatne podatke o korištenju ovog proizvoda.

Garmin<sup>®</sup>, logotip Garmin, Alpha<sup>®</sup>, ANT+<sup>®</sup>, BlueChart<sup>®</sup>, City Navigator<sup>®</sup> i VIRB<sup>®</sup> trgovački su znakovi tvrtke Garmin Ltd. ili njezinih podružnica, registrirani u SAD-u i drugim državama. BaseCamp<sup>™</sup>, Garmin Express<sup>™</sup> i tempe<sup>™</sup> trgovački su znakovi tvrtke Garmin Ltd. ili njezinih podružnica. Ovi trgovački znakovi ne smiju se koristiti bez izričitog dopuštenja tvrtke Garmin.

microSD<sup>™</sup> i logotip microSDXC trgovački su znakovi tvrtke SD-3C, LLC. Windows<sup>®</sup> i Windows NT<sup>®</sup> trgovački su znakovi tvrtke Microsoft Corporation u Sjedinjenim Američkim Državama i drugim državama. Mac<sup>®</sup> zaštitni je znak tvrtke Apple Computer, Inc., registriran u SAD-u i ostalim državama.

Ostali trgovački znakovi i trgovački nazivi pripadaju svojim vlasnicima.

# Sadržaj

| Početak rada                                           | 1      |
|--------------------------------------------------------|--------|
| Postavljanje Alpha sustava                             | 1      |
| Pregledi uređaja                                       | 1      |
| Ogrlica za psa                                         | 1      |
| Dodatne informacije                                    | 1      |
| Registriranje uređaja                                  | 1      |
| Umetanje baterije                                      | 1      |
| Punjenje ručnog uređaja                                | 1      |
| Punjenje ogrlice za psa                                | 2      |
| UKIJUCIVANJE Uređaja                                   | 2      |
| Primanie satelitskih signala                           | 2      |
| Upotreba zaslona osjetljivog na dodir                  | 2      |
| Zaključavanje zaslona osjetljivog na dodir             | 2      |
| Otključavanje dodirnog zaslona                         | 2      |
| Postavljanje ogrlice za psa                            | 2      |
| Načini dodavanja ogrlice za psa ručnom uređaju         | 2      |
| VHF radijske informacije                               | 3      |
| Dodavanje psa bežičnim uparivanjem                     | 3      |
| Dodavanje psa pomoću šifri za praćenje i treniranje    | 3      |
| Bezicho dijeljenje podataka o psu                      | ა<br>ვ |
| Ponovno postavlianie statističkih podataka i traga psa | 3      |
| Promjena duljine traga psa                             | 3      |
| Promjena imena psa                                     | 3      |
| Promjena boje traga psa                                | 3      |
| Promjena vrste psa                                     | 3      |
| Promjena ID broja psa                                  | 4      |
| Postavijanje upozorenja za pse                         | 4<br>1 |
| Postavlianje psa                                       | 4      |
| Omogućavanje otkrivanja laveža                         | 4      |
| Komunikacija s ogrlicom                                | 4      |
| Prelazak u način rada mirovanja                        | 4      |
| Izlaz iz načina rada mirovanja                         | 4      |
| Praćenje psa                                           | 4      |
| Praćenje psa na karti                                  | 5      |
| Praćenje i treniranje samo jednog psa                  | 5      |
| Ikone statusa psa                                      | 5      |
| Navigacija do psa                                      | э<br>5 |
| Praćenje pomoću značajke BaseStation u aplikaciji      | Ű      |
| BaseCamp™                                              | 5      |
| Pauziranje praćenja psa                                | 5      |
| Pauziranje praćenja svih pasa                          | 5      |
| Upozorenja na lokaciju                                 | 5      |
| Upozorenja za virtualne zemljopisne granice            | 5      |
| Postavijanje upozorenja o ladujusu                     | 6      |
|                                                        | ~      |
| I reniranje psa                                        | 6      |
| Postavljanje tinki za treniranje za jednog psa         | 6      |
| Prilagođavanje tipki za treniranje                     | 6      |
| Praćenje kontakata                                     | 6      |
| Dodavanje kontakta pomoću MURS/VHF frekvencijskog      | J      |
| područja                                               | 6      |
| Dodavanje kontakta pomoću ID broja kontakta            | 6      |
| Pokretanje upozorenja na hitan slučaj                  | 7      |
| Slanje poruke kontaktima                               | 7      |
| Pračenje kontakta                                      | 7      |
| Promianazenje ID broja kontakta                        | /<br>7 |
| רוטווופרום וט טוטןם גטוונמגנם                          | 1      |

| Ažuriranje ID broja kontakta                       |        |  |
|----------------------------------------------------|--------|--|
| Lov pomoću Alpha sustava7                          | ,      |  |
| Označavanie lokacije kamiona                       | ,      |  |
| Označavanje skupine                                | , i    |  |
| Ukliučivanje svietla na ogrlici                    | , i    |  |
| Uključivanje načina spašavanja7                    | , i    |  |
| Mođutočko ruto i traco                             | ,      |  |
|                                                    | ,      |  |
| Medutocke                                          |        |  |
| Oznacavanje trenutne lokacije                      | 5      |  |
| Oznacavanje točke pomoću kane                      | )<br>) |  |
| Oreurvanje točke na tranutnu lakasiju              | )<br>) |  |
| Premigenia točko na korti                          | )<br>> |  |
| Polificalije locke na kalio                        | )<br>) |  |
| Projekcji o točko                                  | )<br>> |  |
| Prisania točka                                     | )<br>2 |  |
| Disalije locke                                     | ,<br>, |  |
| Styprapio ruto                                     | ,<br>, |  |
| Sivalalije luleo                                   | )<br>> |  |
| Oreurvarije naziva rute                            | )<br>> |  |
| Urođivanja ruto                                    | )<br>2 |  |
| Preokretanie rute                                  | ,<br>X |  |
| Proglad ruta na karti                              | ,<br>, |  |
| Preded aktivne rute                                | 2      |  |
| Brisanie rute                                      | 2      |  |
|                                                    | ,      |  |
| Snimanie zanisnika traga                           | à      |  |
| Pregled poiedinosti o tragu                        | à      |  |
| Pregledavanje grafikona nadmorske visine traga     | à      |  |
| Navigiranie do početka traga                       | à      |  |
| Promiena hoje traga                                | à      |  |
| Spremanie treputnog traga                          | à      |  |
| Spremanje lokacije na tradu                        | à      |  |
| Čišćenje trenutnog traga                           | à      |  |
| Brisanje traga                                     | à      |  |
| Arhiviranie spremlienog traga                      |        |  |
| Automatsko arhiviranje tragova                     |        |  |
| Bežično slanie i primanje podataka                 | )      |  |
| Novigeolie 8                                       |        |  |
| Navigacija                                         | ,      |  |
| Nalla                                              | ,      |  |
| Mjerenje udaljenosti na karti                      | ,<br>\ |  |
| Kollibracija kompaca                               | ,<br>, |  |
| Navigirania nomoću nakazivača amiera               | ,<br>, |  |
|                                                    | ,<br>\ |  |
| FURAZIVAC KUISA                                    | ,<br>\ |  |
| Pronalaženje točke po pazivu 10                    | Ś      |  |
| Propalaženje točke u blizini druge točke 10        | Ś      |  |
| Navigacija sa značajkom Sjoht 'N Go                | Ś      |  |
| Grafikon nadmorske visine                          | Ś      |  |
| Kalibracija barometarskog visinomiera              | Ś      |  |
| Kretanie prema točki na grafikonu 10               | Ś      |  |
| Promiena vrste grafikona 10                        | Ś      |  |
| Ponovno postavljanje grafikona nadmorske visine 10 | )      |  |
| Putno računalo 10                                  | )      |  |
| Ponovno postavljanje putnog računala               | )      |  |
| Anlikacijo 44                                      |        |  |
| Aplikacije                                         |        |  |
| rostavijanje alarna pripližavanja                  |        |  |
| Izracun povisine pourucja                          |        |  |
| n regionavarije Natoriuara i dilitatiana           |        |  |
| Pokretanje štoperice                               |        |  |
| Stranica satelita                                  |        |  |
| Promiena satelitskog prikaza                       |        |  |
| Iskliučivanie GPS-a                                |        |  |
|                                                    |        |  |

| Simuliranje lokacije                                 | 11 |
|------------------------------------------------------|----|
| VIRB® daljinski upravljač                            | 11 |
| Upravljanje VIRB akcijskom kamerom pomoću ručnog     |    |
| uređaja                                              | 11 |
| Upravljanje VIRB akcijskom kamerom pomoću ogrlice za |    |
| psa                                                  | 11 |
| Prilagođavanje vašeg uređaja                         | 11 |
| Prilagođavanje glavnog izbornika                     | 11 |
| Prilagođavanje podatkovnih polja                     | 11 |
| Omogućavanje podatkovnih polja karte                 | 12 |
| Postavke sustava                                     | 12 |
| Postavke za psa                                      | 12 |
| Postavke kontakata                                   | 12 |
| Postavke zasiona                                     | 12 |
| Ralibilianje zasiona osjelijivog na dodil            | 12 |
| Postavljanje topova uređaja                          | 12 |
| Postavke karte                                       | 12 |
| Napredne postavke karte                              | 12 |
| Postavke traga                                       | 12 |
| Postavke izrade rute                                 | 13 |
| Mijenianie miernih iedinica                          | 13 |
| Postavke vremena                                     | 13 |
| Postavljanje formata položaja                        | 13 |
| Postavke smjera                                      | 13 |
| Postavke visinomjera                                 | 13 |
| Postavke nautičke karte                              | 13 |
| Informacije o uređaju                                | 13 |
| Prikaz informacija o uređaju                         | 13 |
| Podrška i nadogradnja                                | 13 |
| Podrška i nadogradnja                                | 13 |
| Ažuriranje softvera                                  | 13 |
| Postupanje s uređajem                                | 14 |
| Čišćenje uređaja                                     | 14 |
| Čišćenje dodirnog zaslona                            | 14 |
| Specifikacije                                        | 14 |
| Alpha 100Specifikacije ručnog uređaja Alpha 100      | 14 |
| T5 ogrlica za psa – specifikacije                    | 14 |
| T5 mini Specifikacije uređaja za ogrlicu za psa      | 14 |
| Informacije o bateriji                               | 14 |
| Dugotrajna pohrana                                   | 14 |
| Maksimiziranje vijeka trajanja baterije              | 14 |
| Stednja energije tijekom punjenja uredaja            | 15 |
| Upravijanje podacima                                 | 15 |
| VISIE Galoleka                                       | 15 |
|                                                      | 10 |
| Povezivanje ručnog uredaja s računalom               | 16 |
| Prijenos tradova psa na BaseCamp                     | 16 |
| Brisanie datoteka                                    | 16 |
| Iskopčavanje USB kabela                              | 16 |
| Dodatak                                              | 16 |
| Dodaci i zamienski dijelovi                          | 16 |
| Kunnia onreme                                        | 16 |
| ANT+ senzori                                         | 16 |
| Unute za zamienu baterije T5 uređaja                 | 17 |
| Zamiena baterije ogrlice za psa                      | 17 |
| Zamiena trake ogrlice                                | 18 |
| Zamjena VHF antene u ogrlici za pse                  | 18 |
| Promjena osigurača kabela napajanja vozila           | 18 |
| Opcije podatkovnih polja                             | 18 |
| Indeks                                               | 20 |

# Početak rada

#### 

U kutiji proizvoda potražite list Važni podaci o sigurnosti i proizvodu koji sadrži upozorenja i druge važne informacije.

# Postavljanje Alpha sustava

#### OBAVIJEST

Ne koristite radio velike snage (veće od 5 vata) u neposrednoj blizini uređaja. To može uzrokovati nepovratno oštećenje uređaja.

Kako biste ih mogli koristiti, Alpha ručni uređaj i T5 ogrlicu za psa prvo morate postaviti.

- 1 U ručni uređaj umetnite bateriju (*Umetanje baterije*, stranica 1).
- 2 Napunite ručni uređaj (*Punjenje ručnog uređaja*, stranica 1).
- **3** Napunite ogrlicu za psa (*Punjenje ogrlice za psa*, stranica 2).
- 4 Uključite uređaje (Uključivanje uređaja, stranica 2).
- 5 Ako je potrebno, ogrlicu za psa dodajte ručnom uređaju (*Dodavanje psa bežičnim uparivanjem*, stranica 3).
- 6 Pronađite satelitski signal (*Primanje satelitskih signala*, stranica 2).
- 7 Stavite ogrlicu na psa (*Postavljanje ogrlice na psa*, stranica 4).

# Pregledi uređaja

#### Ručni uređaj Alpha 100

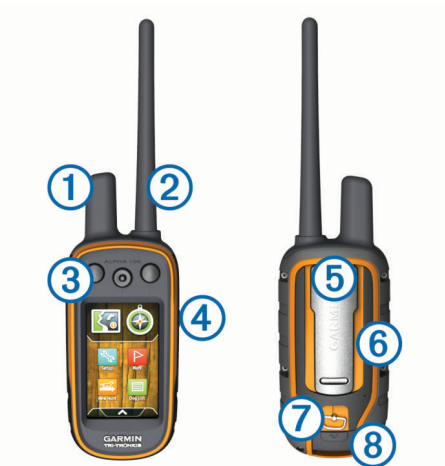

| 1 | GPS antena                                                       |
|---|------------------------------------------------------------------|
| 2 | Antena VHF radija                                                |
| 3 | Tipke za treniranje                                              |
| 4 | Tipka napajanja                                                  |
| 5 | Poleđina                                                         |
| 6 | Utor za microSD <sup>™</sup> memorijsku karticu (ispod baterije) |
| 7 | D-prsten poklopca baterija                                       |
| 8 | Mini-USB priključak (ispod zaštitnog poklopca)                   |

#### Ogrlica za psa

**NAPOMENA:** Vaša ogrlica za psa može izgledati drugačije od ogrlice na slici.

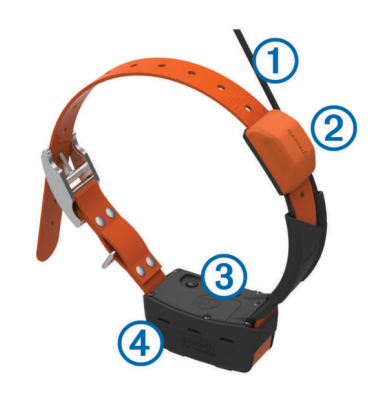

| 1 | VHF antena |
|---|------------|
| 2 | GPS antena |

- 3) Tipka napajanja
- (4) LED indikator statusa i bljeskajući LED indikatori

# **Dodatne informacije**

Dodatne informacije o ovom proizvodu potražite na web-mjestu tvrtke Garmin<sup>®</sup>.

- · Posjetite www.garmin.com/alpha.
- Posjetite www.garmin.com/outdoor.
- Posjetite www.garmin.com/learningcenter.
- Dodatne informacije potražite u korisničkom priručniku ogrlice za psa.
- Posjetite buy.garmin.com ili kontaktirajte zastupnika tvrtke Garmin i zatražite informacije o dodatnoj opremi i zamjenskim dijelovima.

# Registriranje uređaja

Pomozite nam da vam ponudimo bolju uslugu ispunjavanjem online registracije.

- · Posjetite garmin.com/express.
- Originalni račun ili fotokopiju čuvajte na sigurnom mjestu.

# Umetanje baterije

- 1 Okrenite D-prsten u smjeru obrnutom od kazaljke na satu i povucite prema gore kako biste skinuli poklopac.
- 2 Pronađite metalne kontakte na kraju litij-ionske baterije.
- 3 Umetnite bateriju u odjeljak s kontaktima prema naprijed.

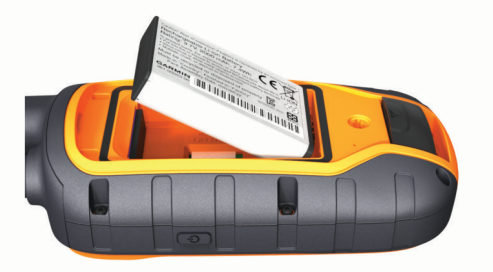

- 4 Pritisnite bateriju na mjesto.
- **5** Stavite poklopac baterije i okrenite D-prsten u smjeru kazaljke na satu.

# Punjenje ručnog uređaja

#### OBAVIJEST

Kako biste spriječili koroziju, prije punjenja ili priključivanja na računalo temeljito osušite USB priključak, zaštitni poklopac i okolno područje. Prije prvog korištenja uređaja potpuno napunite bateriju. Punjenje potpuno prazne baterije traje približno 2 sata.

NAPOMENA: Uređaj se neće puniti ako se nalazi izvan raspona temperature od 0 ° do 40 °C (32 ° do 104 °F).

1 Podignite zaštitni poklopac 1.

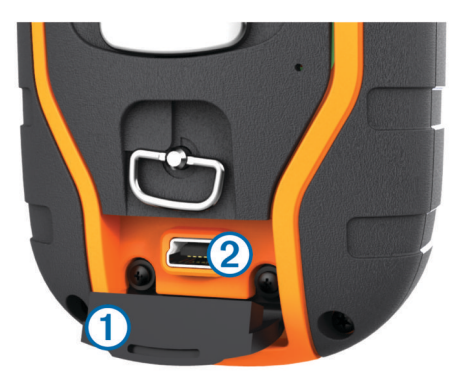

- 2 Priključite manji kraj kabela za napajanje u mini-USB priključak ② na uređaju.
- **3** Drugi kraj kabela za napajanje priključite u odgovarajući izvor napajanja.

Na LCD zaslonu ručnog uređaja prikazuje se trenutna razina baterije. Baterija je potpuno puna kada ikona razine punjenja baterije prestane treperiti.

# Punjenje ogrlice za psa

#### **OBAVIJES**1

Kako biste spriječili koroziju metalnih spojeva, prije priključivanja spojnice za punjenje potpuno osušite kontakte na ogrlici i okolno područje.

NAPOMENA: Vaša ogrlica za psa može izgledati drugačije od ogrlice na slici.

Prije prvog korištenja uređaja potpuno napunite bateriju.

- Punjenje potpuno prazne baterije traje oko pet sati.
- 1 Pričvrstite spojnicu za punjenje (1) na uređaj (2).

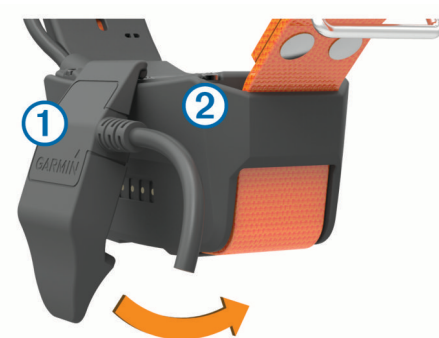

- 2 Priključite manji kraj kabela za napajanje u mini-USB priključak na kabelu napajanja s čeljustima.
- 3 Priključite kabel za napajanje u strujnu utičnicu.
- LED indikator statusa svijetli crveno tijekom punjenja ogrlice.
- 4 Nakon što LED indikator statusa započne svijetlili zelenom bojom, skinite spojnicu za punjenje s ogrlice.

### Uključivanje uređaja

- Na ručnom uređaju držite tipku napajanja dok se ne uključi LCD zaslon.
- Na ogrlici za psa držite tipku napajanja dok ne zatrepere LED indikatori i ogrlica ne oglasi zvučni signal.

#### lsključivanje uređaja

- Na ručnom uređaju držite tipku napajanja dok se ne isključi LCD zaslon.
- Na ogrlici za psa držite tipku napajanja dok LED indikator statusa ne počne svijetliti crveno.

# Primanje satelitskih signala

l ogrlica i ručni uređaj moraju primiti satelitske signale prije postavljanja ogrlice na psa. Traženje satelitskih signala može potrajati nekoliko minuta.

- 1 Izađite van na otvoreno područje.
- 2 Uključite oba uređaja (Uključivanje uređaja, stranica 2).
- 3 Odaberite tipku za napajanje na ručnom uređaju. Juli prikazuje snagu GPS signala.

Nakon što ogrlica primi satelitske signale, LED indikator statusa treperit će u nizovima od dva ili tri treptaja.

# Upotreba zaslona osjetljivog na dodir

- Odaberite za otvaranje skrivenog izbornika aplikacije.
- Odaberite Za otvaranje izbornika.
- Odaberite X kako biste zatvorili stranicu i vratili se na prethodnu stranicu.
- Ako ste više izbornika udaljeni od početnog zaslona, odaberite i držite X kako biste se vratili na početni zaslon.
- Odaberite sza povratak na prethodnu stranicu.
- Odaberite ✓ kako biste spremili promjene i zatvorili stranicu.
- Odaberite ▲ i ▼ za pomicanje.
- Odaberite III za traženje po nazivu.

### Zaključavanje zaslona osjetljivog na dodir

Možete zaključati zaslon kako biste spriječili slučajne dodire zaslona.

- 1 Odaberite tipku Napajanje.
- 2 Odaberite 🔒.

#### Otključavanje dodirnog zaslona

- 1 Odaberite tipku Napajanje.
- 2 Odaberite 🔒.

# Postavljanje ogrlice za psa

# Načini dodavanja ogrlice za psa ručnom uređaju

Ako ste ogrlicu za psa i ručni uređaj kupili odvojeno, ogrlicu za psa morate dodati ručnom uređaju. Jednom ručnom uređaju možete dodati najviše 20 ogrlica za pse.

Korištenje MURS/VHF frekvencijskog područja: Omogućuje dodavanje ogrlice za psa pritiskanjem tipke napajanja nakon što ste ogrlicu za psa postavili u način rada za uparivanje.

Ovaj je način praktičan kada novu ogrlicu dodajete prije odlaska u lov (*Dodavanje psa bežičnim uparivanjem*, stranica 3).

Unos šifri za praćenje i treniranje: Omogućuje dodavanje ogrlice za psa koja nije vaša i koja se ne nalazi u području. Vlasnik psa određuje možete li samo pratiti psa ili ga možete i pratiti i trenirati. Za ovaj način dodavanja vlasnik psa mora pronaći šifre i dati ih osobi koja dodaje ogrlicu za psa.

Ovaj je način praktičan kada ogrlicu za psa želite dodati tijekom lova, ali se ne nalazite u njegovoj blizini. Na primjer, kada svom ručnom uređaju dodajete ogrlicu za psa člana svoje lovačke družine, ali niste njen vlasnik (*Dodavanje psa pomoću šifri za praćenje i treniranje*, stranica 3). **NAPOMENA:** Ova funkcija ovisi o vrsti ogrlice za psa i dostupnosti funkcije u području u kojem se nalazite. Možda možete vidjeti samo šifre za praćenje ili šifre za praćenje i treniranje.

#### Bežično dijeljenje putem ANT+° bežične tehnologije:

Omogućuje dodavanje ogrlice za psa koja nije vaša i koja se ne nalazi u području. Vlasnik psa određuje možete li samo pratiti psa ili ga možete i pratiti i trenirati. Za ovaj način dodavanja vlasnik psa ne mora pronaći šifre i dati ih osobi koja dodaje ogrlicu za psa. Na ovaj se način s ručnog uređaja koji šalje podatke na vaš ručni uređaj dodaju i podaci o psu kao što su njegovo ime, komunikacijske postavke i početni položaj. Za bežično dijeljenje podataka uređaji moraju biti na udaljenosti manjoj od 3 m (10 ft).

Ovaj je način praktičan kada ogrlicu za psa želite dodati tijekom lova, ali se ne nalazite u njegovoj blizini. Na primjer, psi su pušteni, a vi se nalazite u blizini vlasnika psa koji bežičnim putem može dijeliti podatke o psu (*Bežično dijeljenje podataka o psu*, stranica 3).

#### VHF radijske informacije

Ovaj se proizvod može koristiti samo na određenim radijskim frekvencijama, koje se razlikuju ovisno o državi u kojoj se koristi. Ručni uređaj i ogrlica za psa korisniku omogućuju montiranje druge antene. Zamjena antene može uzrokovati bolje radijske performanse i veću snagu odašiljanja. Uređaj ne smijete koristiti s antenom drugog proizvođača ili s antenom koju nije odobrila tvrtka Garmin. Pojedinosti o performansama i radijskoj frekvenciji uređaja, dodatnoj opremi u skladu sa zakonom i ograničenju snage odašiljanja u pojedinim državama potražite na web-mjestu www.garmin.com/tracking-legal.

#### Dodavanje psa bežičnim uparivanjem

- 1 Ako je ogrlica za psa uključena, isključite je (*Isključivanje uređaja*, stranica 2).
- 2 Držite O dok se ogrlica za psa dvaput ne oglasi zvučnim signalom (oko 2 sekunde), a zatim otpustite O.

LED žaruljica statusa treperi zelenom bojom. Ogrlica za psa sada je spremna za povezivanje ili uparivanje s ručnim uređajem.

- 3 Na ručnom uređaju odaberite Popis pasa > Dodaj psa.
- 4 Približite ogrlicu za psa ručnom uređaju i odaberite Da.
- 5 Nakon uspješnog dodavanja ogrlice za psa unesite ime psa i odaberite ✓ > OK.

#### Dodavanje psa pomoću šifri za praćenje i treniranje

**NAPOMENA:** Ova funkcija ovisi o vrsti ogrlice za psa i dostupnosti funkcije u području u kojem se nalazite.

Kako biste mogli dodati psa pomoću šifri za praćenje i treniranje, vlasnik psa ih mora pronaći (*Pronalaženje ID broja psa i šifri za praćenje i treniranje*, stranica 3) i podijeliti ih s vama.

Ako se ne nalazite u blizini psa kojeg želite dodati ili ogrlicu ne možete staviti u način rada za uparivanje, psa možete dodati pomoću šifri za praćenje i treniranje.

- 1 Odaberite Dodaj psa.
- 2 Na pitanje nalazite li se u blizini ogrlice odgovorite Ne.
- Na pitanje znate li šifre za praćenje i treniranje odgovorite Da.
- 4 Unesite šifre za praćenje i treniranje i odaberite ✓. Šifra za praćenje omogućuje vam praćenje psa. Šifra za treniranje omogućuje vam i praćenje i treniranje psa.
- 5 Unesite ime psa i odaberite ✓ > OK.

#### Pronalaženje ID broja psa i šifri za praćenje i treniranje

Šifru za praćenje psa možete podijeliti s drugom osobom koja onda pomoću karte i kompasa za praćenje može vidjeti lokaciju vašeg psa. S drugom osobom možete podijeliti i šifru za treniranje i omogućiti joj da prati i trenira (ispravlja) vašeg psa.

- 1 Odaberite Popis pasa.
- **2** Odaberite psa.
- 3 Odaberite Prikaz informacija.

#### Bežično dijeljenje podataka o psu

Za bežično dijeljenje podataka putem ANT+ veze, svoj Alpha ručni uređaj prvo morate postaviti na udaljenost manju od 3 m (10 ft) od drugog ručnog uređaja.

- 1 Odaberite Popis pasa.
- 2 Odaberite psa čije podatke želite podijeliti.
- 3 Odaberite Podijeli bežično.
- 4 Odaberite opciju:
  - Ako drugoj osobi želite omogućiti da prati lokaciju vašeg psa pomoću karte i kompasa za praćenje psa, odaberite Samo prati.
  - Ako drugoj osobi želite omogućiti da prati lokaciju vašeg psa i ispravlja njegovo ponašanje, odaberite Praćenje i treniranje.
- 5 Na drugom ručnom uređaju odaberite Popis pasa > > Primaj bežično.

# Uređivanje podataka o psu

# Ponovno postavljanje statističkih podataka i traga psa

Prije novog lova dobro je ponovno postaviti statističke podatke i trag psa.

- 1 Odaberite Popis pasa.
- 2 Odaberite psa.
- 3 Odaberite Prikaz informacija > Ponovno postavljanje > Da.

#### Promjena duljine traga psa

Možete prilagoditi duljinu tragova psa koji se prikazuju na karti. Prikazivanje manje tragova psa na karti smanjuje zakrčenost karte. Promjena duljine traga psa koja se prikazuje na karti ne utječe na tragove spremljene u internoj memoriji.

- 1 Odaberite Postavke > Psi > Praćenje psa na karti.
- 2 Odaberite prikaz duljeg ili kraćeg traga na karti.

#### Promjena imena psa

- 1 Odaberite Popis pasa.
- 2 Odaberite psa.
- 3 Odaberite Prikaz informacija.
- 4 Odaberite ime psa.
- 5 Unesite ime i odaberite ✓ > OK.

#### Promjena boje traga psa

Možete promijeniti boju traga psa. Ako je moguće, praktično je da boja traga psa odgovara boji ogrlice psa.

- 1 Odaberite Popis pasa.
- 2 Odaberite psa.
- 3 Odaberite Prikaz informacija.
- 4 Odaberite obojani kvadrat pred imena psa.
- **5** Odaberite boju.

#### Promjena vrste psa

Prije promjene vrste psa, morate uključiti ogrlicu i postaviti je unutar dometa ručnog uređaja.

- 1 Odaberite Popis pasa.
- 2 Odaberite psa.
- 3 Odaberite Prikaz informacija > = > Promijeni vrstu psa.
- 4 Odaberite vrstu psa.

#### Promjena ID broja psa

Prije promjene ID broja psa, morate uključiti ogrlicu i postaviti je unutar dometa ručnog uređaja.

Ako dođe do smetnji zbog drugih ogrlica ili ručnih uređaja u području, možda ćete morati promijeniti ID broj psa.

- 1 Odaberite **Popis pasa**.
- 2 Odaberite psa.
- 3 Odaberite Prikaz informacija.
- 4 Odaberite => Promijeni ID.
- 5 Odaberite slobodan ID broj.

Ako drugi ručni uređaj prati psa, najbolje ćete rezultate postići tako da psa uklonite s uređaja te za ponovno dodavanje psa koristite šifre za praćenje i treniranje (*Dodavanje psa pomoću šifri za praćenje i treniranje*, stranica 3) ili bežično dijelite putem ANT+ uređaja (*Bežično dijeljenje podataka o psu*, stranica 3).

#### Postavljanje upozorenja za pse

Možete prilagoditi način na koji vas ručni uređaj upozorava na određene postupke psa.

- 1 Odaberite Postavke > Psi > Upozorenja za pse.
- 2 Odaberite upozorenje.
- Odaberite što će ručni uređaj napraviti u slučaju određenog upozorenja.
- 4 Po potrebi ponovite korake 2 i 3.

#### Uklanjanje psa

- 1 Odaberite Popis pasa.
- 2 Odaberite psa.
- 3 Odaberite Ukloni.

# Postavljanje ogrlice na psa

#### 

Uređaj ili ogrlicu ne prskajte agresivnim kemikalijama, npr. sprejem protiv buha ili krpelja. Prije postavljanja ogrlice na psa, sprej protiv buha ili krpelja kojim ste naprskali psa mora se potpuno osušiti. Agresivne kemikalije i u malim količinama mogu oštetiti plastične dijelove i laminat na ogrlici.

Prije nego što postavite ogrlicu na psa, s ogrlicom morate upariti ručni uređaj (*Dodavanje psa bežičnim uparivanjem*, stranica 3) te primiti satelitske signale (*Primanje satelitskih signala*, stranica 2).

- Postavite ogrlicu s VHF antenom okrenutom prema gore, GPS antenom okrenutom prema gore i LED indikatorima okrenutima prema naprijed.
- Stavite ogrlicu oko sredine vrata psa.
- 3 Zategnite traku tako da se priljubi uz vrat psa.

**NAPOMENA:** Ogrlica treba čvrsto prianjati i ne smije se okretati ili kliziti po vratu psa. Pas mora moći normalno gutati hranu i vodu. Promotrite psa kako biste provjerili je li ogrlica presnažno stegnuta.

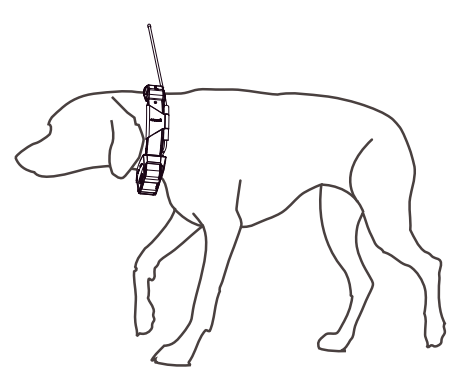

**4** Ako je traka predugačka, odrežite višak i ostavite najmanje 7,62 cm (3 in) slobodne trake.

### Omogućavanje otkrivanja laveža

NAPOMENA: Ova značajka nije dostupna u svim područjima.

Odaberite Postavke > Psi > Otkrivanje laveža.

Ikona laveža pojavljuje se na stranici praćenja psa i stranici karte.

Ako je ogrlica za psa aktivna i ispravno pričvršćena na psa (*Postavljanje ogrlice na psa*, stranica 4), automatski će otkrivati lavež. Nakon što ste omogućili otkrivanje laveža, možete postaviti upozorenje za lavež (*Postavljanje upozorenja za pse*, stranica 4).

#### Komunikacija s ogrlicom

Radi postizanja najboljeg komunikacijskog signala, između ručnog uređaja i ogrlice za psa ne smije se nalaziti ništa što bi moglo ometati pravocrtnu komunikaciju. Za postizanje najboljih uvjeta za pravocrtnu komunikaciju trebate se premjestiti na najvišu točku u okolini (npr. vrh brda).

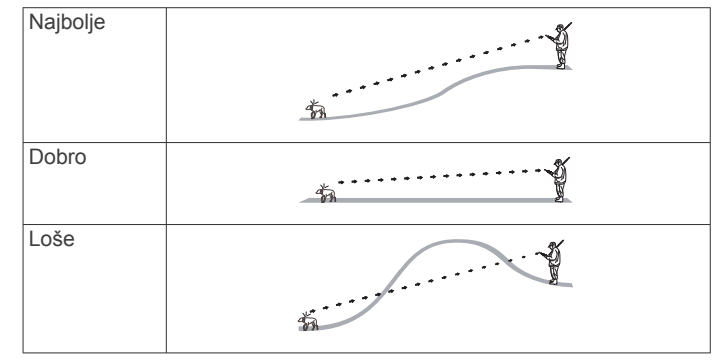

#### Prelazak u način rada mirovanja

Prije prelaska u način rada mirovanja morate pratiti lokaciju psa pomoću T5 mini ogrlice za psa.

Kada je povezana s Alpha ručnim uređajem, T5 mini ogrlica za psa može se postaviti u način rada mirovanja kako se baterija ne bi trošila dok psa ne pratite aktivno.

- 1 Odaberite **Popis pasa**.
- **2** Odaberite psa.
- 3 Odaberite Prikaz informacija > = > Način rada mirovanja ogrlice > Mirovanje.

Na stranici s informacijama o psu način rada Brzina ažuriranja prebacuje se u Stanje mirovanja.

### Izlaz iz načina rada mirovanja

Kada psa ne pratite aktivno, na T5 mini ogrlici za psa možete isključiti način rada mirovanja.

- 1 Odaberite **Popis pasa**.
- **2** Odaberite psa.

Na stranici s informacijama o psu Stanje mirovanja prebacuje se u način rada Brzina ažuriranja.

# Praćenje psa

Ručni uređaj omogućuje praćenje psa pomoću kompasa za praćenje psa ili karte. Karta prikazuje vašu lokaciju te lokaciju i trase vašeg psa. Pokazivač na kompasu naznačuje smjer trenutačne lokacije psa.

# Praćenje psa na karti

Kako biste mogli pratiti psa na karti, psa prvo morate dodati ručnom uređaju (*Dodavanje psa bežičnim uparivanjem*, stranica 3).

Na karti možete vidjeti lokaciju na kojoj se pas nalazi.

1 Na početnom zaslonu odaberite 🖾.

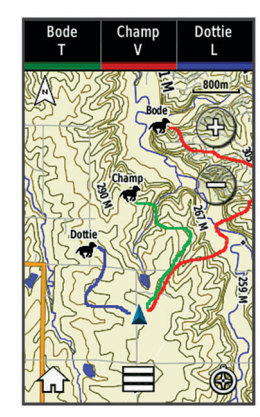

2 Po potrebi odaberite + i - za povećavanje ili smanjivanje karte.

**SAVJET:** Po potrebi odaberite **③** kako biste psa pratili pomoću kompasa za praćenje (*Kompas za praćenje psa*, stranica 5).

# Praćenje i treniranje samo jednog psa

**NAPOMENA:** Ova značajka odnosi se samo na ogrlice za pse koje imaju značajke treniranja.

Ako pratite i trenirate više pasa, možete postaviti uređaj da u određenom trenutku prikazuje samo jednog psa te osigurati da je pas koji je prikazan na kompasu pas kojeg trenirate.

- 2 Odaberite ◄ i ► za kretanje kroz popis pasa.

#### Ikone statusa psa

| 1                  | Sjedenje               |
|--------------------|------------------------|
| 105                | Trčanje                |
| *                  | U zasjedi              |
| Stjerano na stablo |                        |
| ?                  | Nepoznato <sup>1</sup> |

# Kompas za praćenje psa

Za otvaranje kompasa za praćenje psa odaberite 3.

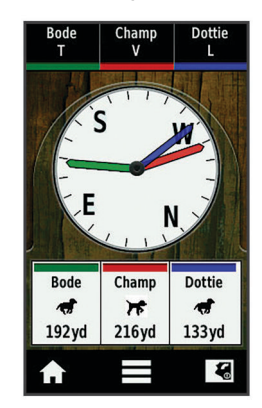

Pomoću kompasa za praćenje psa možete vidjeti smjer i udaljenost na kojoj se nalazi vaš pas. Kompas za praćenje psa prikazuje i status psa, na primjer trčanje ili u zasjedi (*Ikone*  statusa psa, stranica 5). Boja pokazivača odgovara boji traga psa.

Kompas za praćenje psa najprecizniji je kada je pas udaljen više od 9,1 m (30 ft). Ako se pas nalazi na udaljenosti manjoj od 9,1 m (30 ft), pojavljuje se poruka "U blizini".

# Navigacija do psa

- 1 Odaberite Popis pasa.
- Odaberite psa.
- Odaberite Prikaz informacija > Idi. Otvara se karta.
- 4 Kako biste došli do psa, pratite grimiznu liniju.
- 5 Po potrebi odaberite ③ kako biste psa pratili pomoću kompasa za praćenje psa.

# Praćenje pomoću značajke BaseStation u aplikaciji BaseCamp<sup>™</sup>

Kako biste pomoću aplikacije BaseCamp mogli pratiti svog psa i svoje kontakte, na svoje računalo prvo morate preuzeti aplikaciju BaseCamp (www.garmin.com/basecamp).

Pomoću značajke BaseStation u aplikaciji BaseCamp svog psa i svoje kontakte možete na računalu pratiti u stvarnom vremenu. Dodatne informacije o korištenju aplikacije BaseCamp potražite u datoteci pomoći u aplikaciji.

- 1 Odaberite Postavke > Sustav > BaseCamp BaseStation > S upitom.
- 2 Otvorite BaseCamp.
- 3 Slijedite upute na zaslonu.

### Pauziranje praćenja psa

Za vrijeme lova možete pauzirati praćenje jednog psa. Ovo može biti korisno ako se pas odmara.

- 1 Odaberite Popis pasa.
- **2** Odaberite psa.
- 3 Odaberite Prikaz informacija > = > Zaustavi praćenje.

# Pauziranje praćenja svih pasa

Ako za vrijeme lova premještate pse i ne želite zabilježiti njihovo premještanje, možete pauzirati praćenje svih pasa.

- 1 Odaberite 🚱.
- 2 Odaberite = > Pauziraj sva praćenja.

# Upozorenja na lokaciju

Upozorenja na lokaciju obavještavaju vas da se vaši psi ili kontakti nalaze na određenoj lokaciji ili da su je napustili. Oko vaše trenutne lokacije možete stvoriti prilagođenu virtualnu zemljopisnu granicu ili oko nje postaviti radijus.

Virtualna zemljopisna granica oko područja stvara se pomoću točaka na karti. Virtualne zemljopisne granice točne su do približno 3 m (10 ft). Virtualne zemljopisne granice najbolje se ponašaju kada je pokriveno područje veličine prosječnog dvorišta (približno ¼ jutra).

#### Upozorenja za virtualne zemljopisne granice

Oko područja možete postaviti nevidljivu granicu i primiti upozorenje ako pas ili kontakt uđu i izađu iz tog područja.

- 1 Odaberite Postavke > Upozorenja na lokaciju > Dodaj upozorenje > Virtualna zemljopisna granica.
- 2 Odaberite točku na karti i odaberite Koristi.
- Ponavljajte točku 2 kako biste definirali do 10 točaka virtualne zemljopisne granice.
- 4 Odaberite Gotovo.

<sup>&</sup>lt;sup>1</sup> Ikona statusa psa Nepoznato pokazuje da ogrlica za psa nije pronašla satelitski signal i da ručni uređaj ne može odrediti lokaciju psa.

#### Postavljanje upozorenja o radijusu

Možete primiti upozorenje ako se pas ili kontakt nađu na udaljenosti većoj ili manjoj od postavljene.

- 1 Odaberite Postavke > Upozorenja na lokaciju > Dodaj upozorenje > Radijus.
- 2 Odaberite mjernu jedinicu.
- Unesite duljinu radijusa i odaberite ✓.

#### Uređivanje upozorenja na lokaciju

- 1 Odaberite Postavke > Upozorenja na lokaciju.
- **2** Odaberite upozorenje.
- 3 Odaberite opciju:
  - Odaberite Onemogući za isključivanje obavijesti za ovo upozorenje.
  - Odaberite Postavi vrstu upozorenja za postavljanje načina na koji vas uređaj obavještava o ovom upozorenju.
  - Odaberite **Postavi način upozorenja** za postavljanje zvučne obavijesti prilikom ulaska, izlaska ili oboje.
  - · Odaberite Izbriši za brisanje upozorenja.

# Treniranje psa

Trebali biste istražiti i ispitati metode treniranja koje najbolje odgovaraju vama, vašem psu i vašim potrebama. U ovom priručniku možete pronaći osnovne smjernice o treniranju, no svaki pas ima jedinstvene potrebe.

Ako se pravilno upotrebljava, Alpha sustav za treniranje vrlo je učinkovit alat za treniranje koji može pomoći vašem psu da ostvari svoj puni potencijal. Upotreba sustava za treniranje trebala bi biti dio cjelovitog programa za treniranje.

Psa prvo trenirajte na povodcu, bez Alpha sustava za treniranje. Psa trebate naučiti da stoji/hoda uz vas, sjedne i dođe. Nakon što svlada ove tri osnovne naredbe, psa možete početi trenirati pomoću ogrlice za psa i povodca. I na kraju, kada pas bez iznimke izvršava naredbe uz pomoć povodca i ogrlice, možete ga početi trenirati samo pomoću ogrlice.

### Metode treniranja

**Ton**: Umjesto stimulacije odašilje se zvučni signal. Ovisno o vašem programu treniranja, ton može biti nagrada ili kazna.

Vibracija: Umjesto stimulacije, za vrijeme cijelog trajanja pritiska na tipku za treniranje ogrlica vibrira, ali najviše 8 sekundi. Učinkovitost vibriranja može se razlikovati ovisno o temperamentu psa i njegovom iskustvu.

# Postavljanje tipki za treniranje za jednog psa

**NAPOMENA:** Metode treniranja za ogrlice za praćenje nisu dostupne u svim područjima.

Kako biste tipke za treniranje dodijelili psu, psa prvo morate dodati ručnom uređaju (*Dodavanje psa bežičnim uparivanjem*, stranica 3).

Tipke za treniranje zadano su postavljene na ton (T), vibriranje (V) ili svjetlo (L) za svaku tipku. Ovaj je način najučinkovitiji kada trenirate samo jednog psa. Ako trenirate više pasa, bolje bi bilo da za svakog psa i svaku metodu treniranja prilagodite tipku za treniranje (*Prilagođavanje tipki za treniranje*, stranica 6).

1 Odaberite **Postavke > Treniranje > Gumbi za treniranje**.

- 2 Odaberite područje na vrhu zaslona točno ispod tipki.
- 3 Odaberite 4.

U ovom načinu rada lijeva tipka daje ton. Desna tipka pokreće vibriranje.

# Prilagođavanje tipki za treniranje

**NAPOMENA:** Metode treniranja za ogrlice za praćenje nisu dostupne u svim područjima.

Kako biste tipke za treniranje dodijelili psu, psa prvo morate dodati ručnom uređaju (*Dodavanje psa bežičnim uparivanjem*, stranica 3).

Svakoj tipki za treniranje možete dodijeliti drugu metodu treniranja. Možete dodati i više stranica s postavkama tipki za treniranje. Ovaj je način najučinkovitiji kada trenirate više pasa.

- 1 Odaberite Postavke > Treniranje > Gumbi za treniranje > Promjena načina rada.
- 2 Odaberite + ispod tipke koju prilagođavate.
- 3 Odaberite psa kojeg ćete trenirati pomoću ove tipke.
- 4 Odaberite ton (T), vibriranje (V) ili svjetlo (L).
- 5 Za sve tri tipke ponovite korake od 2 do 4.
- 7 Odaberite 🕁

# Praćenje kontakata

Možete pratiti druge lovce te u svakom trenutku znati gdje se nalaze. Također možete slati poruke kontaktima. Jedan Alpha ručni uređaj može pratiti do 20 uređaja, uključujući kompatibilne ogrlice za pse i Alpha ručne uređaje.

# Dodavanje kontakta pomoću MURS/VHF frekvencijskog područja

Kako biste pomoću MURS/VHF frekvencijskog područja dodali kontakt, morate mu biti blizu i morate uključiti odašiljač (*Uključivanje odašiljača*, stranica 15).

Kolege lovce možete dodati svom ručnom uređaju kako biste ih mogli pratiti na karti (*Praćenje kontakta*, stranica 7) i slati im poruke (*Slanje poruke kontaktima*, stranica 7).

- 1 Na ručnom uređaju odaberite \land > Kontakti > Dodaj.
- 2 Ručne uređaje stavite jedan blizu drugog i na svom ručnom uređaju odaberite Da.
- 3 Na ručnom uređaju kontakta odaberite Skontakti > Uparivanje.
- 4 Na svom ručnom uređaju unesite ime kontakta i odaberite ✓ > OK.

Kontakt je dodan vašem ručnom uređaju.

Ovaj postupak možete ponoviti korištenjem ručnog uređaja drugog lovca i svoj ID broj dodati tom uređaju.

# Dodavanje kontakta pomoću ID broja kontakta

Kako biste lovca dodali pomoću ID broja kontakta, lovac prvo mora pronaći ID broj (*Pronalaženje ID broja kontakta*, stranica 7) i poslati vam ga. Morate i uključiti odašiljač (*Uključivanje odašiljača*, stranica 15).

Ako niste u blizini lovca kojeg želite dodati, možete ga dodati pomoću njegovog ID broja.

- 1 Na ručnom uređaju odaberite \land > Kontakti > Dodaj.
- 2 Na pitanje nalazite li se u blizini drugog ručnog uređaja odgovorite Ne.
- 3 Na pitanje znate li ID broj kontakta odgovorite Da.
- 4 Odaberite ID broj kontakta koji želite dodati.
- 5 Unesite ime kontakta i odaberite ✓ > OK.

Kontakt je dodan vašem ručnom uređaju.

Ovaj postupak možete ponoviti korištenjem ručnog uređaja drugog lovca i svoj ID broj dodati tom uređaju.

# Pokretanje upozorenja na hitan slučaj

Prije pokretanja upozorenja na hitan slučaj morate uključiti odašiljač (*Uključivanje odašiljača*, stranica 15).

Vaše upozorenje na hitan slučaj može primiti samo osoba koja vas je dodala kao kontakt (*Dodavanje kontakta pomoću MURS/VHF frekvencijskog područja*, stranica 6).

Upozorenje na hitan slučaj možete aktivirati kada vam je hitno potrebna pomoć, a nalazite se daleko od svoje grupe.

#### Odaberite \land > Kontakti > 🖄 > Da.

Kada vaš kontakt prihvati vaš zahtjev za upozorenjem na hitan slučaj, uređaj će prikazati poruku da se vaš kontakt kreće prema vašoj lokaciji.

Vaši kontakti po primitku upozorenja mogu navigirati do vaše lokacije.

# Slanje poruke kontaktima

Možete slati i primati automatizirane poruke. Možete odabrati između 18 poruka, kao što su "Pomoć" i "Stižem".

- 1 Odaberite \land > Kontakti > Poruka.
- 2 Odaberite poruku.

Poruka se šalje vašim kontaktima, a vaše se ime nalazi ispred teksta poruke. Svi koji prate vaš ručni uređaj primit će poruku.

# Praćenje kontakta

Pomoću karte možete pratiti lokacije na kojima se nalaze vaši kontakti.

Odaberite 🔝.

### Pronalaženje ID broja kontakta

Odaberite **Postavke** > **Kontakti** > **Postavljanje uparivanja**. ID broj kontakta vašeg ručnog uređaja na popisu se nalazi pored ikone ID.

# Promjena ID broja kontakta

Ako dođe do smetnji zbog drugih ogrlica ili ručnih uređaja u području, možda ćete morati promijeniti ID broj kontakta ručnog uređaja.

- 1 Odaberite Postavke > Kontakti > Postavljanje uparivanja > ID.
- Odaberite ID broj kontakta koji nije dodijeljen drugom uređaju u ovom području.

Ako odaberete ID broj kontakta koji je u sukobu s drugim ručnim uređajima koji se nalaze na istom području, odaberite novi ID broj kontakta.

Svaki put kada kontakt promijeni svoj ID broj, morate ga ažurirati na svom ručnom uređaju (*Ažuriranje ID broja kontakta*, stranica 7).

# Ažuriranje ID broja kontakta

Ako je vaš kontakt promijenio svoj ID broj (*Promjena ID broja kontakta*, stranica 7), ID broj u ručnom uređaju možete brzo ažurirati.

- 1 Odaberite A > Kontakti.
- 2 Odaberite kontakt.
- 3 Odaberite Prikaz informacija.
- 4 Odaberite => Promijeni ID.
- 5 Odaberite ID broj koji odgovara novom ID broju kontakta.

# Lov pomoću Alpha sustava

Prilikom lova pomoću Alpha sustava možete izvršiti mnogo korisnih zadataka.

- Označiti lokaciju kamiona (*Označavanje lokacije kamiona*, stranica 7).
- Pratiti pse (Praćenje psa na karti, stranica 5).
- Pratiti kolege lovce (Praćenje kontakta, stranica 7).
- Označiti lokaciju jata (Označavanje skupine, stranica 7).
- Poslati poruke kolegama lovcima (*Slanje poruke kontaktima*, stranica 7).
- Uključiti svjetlo na ogrlici (*Uključivanje svjetla na ogrlici*, stranica 7).
- Postaviti ogrlicu u način spašavanja kako biste sačuvali bateriju (Uključivanje načina spašavanja, stranica 7).
- Zaustaviti praćenje za vrijeme pomicanja pasa (*Pauziranje praćenja psa*, stranica 5).

# Označavanje lokacije kamiona

Označite lokaciju kamiona kako biste se nakon lova mogli vratiti do svog kamiona.

- 1 Odaberite Novi lov.
- 2 Slijedite upute na zaslonu.

# Označavanje skupine

Možete označiti lokaciju skupine i unijeti procjenu broja istjeranih i ulovljenih ptica.

- 1 Odaberite Označavanje putne točke.
- 2 Odaberite Skupina.
- 3 Unesite broj istjeranih ptica.
- 4 Unesite broj ulovljenih ptica.
- 5 Odaberite OK.

# Uključivanje svjetla na ogrlici

Kako biste si noću olakšali pronalaženje psa ili upozorili vozače da je pas u blizini ceste, možete uključiti LED indikatore na ogrlici. Svjetlo je vidljivo na udaljenosti do približno 91 m (100 jarda).

- 1 Odaberite Popis pasa.
- 2 Odaberite psa.
- 3 Odaberite Prikaz informacija.
- 4 Odaberite = > Podesi svjetlo na ogrlici.
- 5 Odaberite Neprekidno, Sporo treperenje ili Brzo treperenje.

**SAVJET:** Za svakog psa odaberite drugu postavku svjetla kako biste ih na terenu lakše razlikovali.

# Uključivanje načina spašavanja

Kako biste sačuvali bateriju na kraju dugog lova ili ako mislite da će vaš pas izaći izvan dometa, možete uključiti način spašavanja.

- 1 Odaberite Popis pasa.
- 2 Odaberite psa.
- 3 Odaberite Prikaz informacija > > Način rada za spašavanje.

Način spašavanja ostaje uključen dok ga ne isključite.

Kada razina baterije ogrlice padne ispod 25 %, podaci ogrlice ažuriraju se jednom svake 2 minute.

# Međutočke, rute i trase

### Međutočke

Međutočke su lokacije koje snimate i spremate u uređaj.

### Označavanje trenutne lokacije

- 1 Odaberite Označavanje putne točke.
- 2 Odaberite opciju:
  - Odaberite Novo.
  - Odaberite zadani naziv lokacije, kao što je Kamion ili Kamp.
- 3 Odaberite Spremi.

#### Označavanje točke pomoću karte

- 1 Odaberite 🕼
- 2 Odaberite lokaciju na karti.
- 3 Odaberite traku s informacijama na vrhu zaslona.
- 4 Odaberite ► > OK.

#### Uređivanje točke

Prije uređivanja točke morate je najprije stvoriti.

- 1 Odaberite < > Upravitelj točkama.
- 2 Odaberite točku.
- 3 Odaberite stavku za uređivanje, kao što je naziv.
- 4 Unesite nove informacije.
- 5 Odaberite √.

#### Premještanje točke na trenutnu lokaciju

Možete promijeniti položaj točke. Na primjer, ako pomaknete svoje vozilo, možete promijeniti lokaciju na svoj trenutni položaj.

- 1 Odaberite < > Upravitelj točkama.
- 2 Odaberite točku.
- 3 Odaberite => Premjesti ovamo.

Lokacija točke mijenja se na vašu trenutačnu lokaciju.

#### Pomicanje točke na karti

- 1 Odaberite < > Upravitelj točkama.
- 2 Odaberite točku.
- 3 Odaberite => Pomakni točku.
- 4 Odaberite novu lokaciju na karti.
- 5 Odaberite Pomakni.

#### Povećanje preciznosti lokacije točke

Lokaciju točke možete dodatno prilagoditi radi veće preciznosti. Prilikom određivanja prosjeka uređaj uzima nekoliko očitanja na istoj lokaciji i koristi prosječnu vrijednost kako bi bio precizniji.

- 1 Odaberite \land > Upravitelj točkama.
- 2 Odaberite točku.
- 3 Odaberite = > Prosječna lokacija.
- 4 Pomaknite se na lokaciju točke.
- 5 Odaberite Početak.
- 6 Slijedite upute na zaslonu.
- 7 Kada statusna traka pouzdanosti dostigne 100 %, odaberite **Spremi**.

Za najbolje rezultate prikupite 4 do 8 uzoraka za točku čekajući najmanje 90 minuta između uzoraka.

#### Projekcija točke

Možete stvoriti novu lokaciju projiciranjem udaljenosti i smjera od označene lokacije do nove lokacije.

- 1 Odaberite A > Upravitelj točkama.
- **2** Odaberite točku.
- 3 Odaberite => Projekcija točke.
- 4 Unesite smjer i odaberite ✓.
- 5 Odaberite mjernu jedinicu.
- 6 Unesite udaljenost i odaberite 🗸.

7 Odaberite Spremi.

#### Brisanje točke

- 1 Odaberite < > Upravitelj točkama.
- 2 Odaberite točku.
- 3 Odaberite = > Izbriši > Da.

#### Rute

Ruta je niz međutočaka ili lokacija koje vas vode do konačnog odredišta.

#### Stvaranje rute

- 1 Odaberite ▲ > Planer rute > Stvori rutu > Odabir prve točke.
- 2 Odaberite kategoriju.
- 3 Odaberite prvu točku na ruti.
- 4 Odaberite Koristi > Odabir sljedeće točke.
- 5 Odaberite točku.
- 6 Za dodavanje svih točaka na ruti ponovite korake od 3 do 6.

#### Uređivanje naziva rute

- 1 Odaberite A > Planer rute.
- **2** Odaberite rutu.
- 3 Odaberite Promijeni naziv.
- 4 Unesite novi naziv i odaberite √.

#### Navigacija spremljenom rutom

- 1 Odaberite A > Planer rute.
- 2 Odaberite rutu.
- 3 Odaberite Pregled karte > Idi.
- 4 Navigirajte pomoću kompasa (*Navigiranje pomoću pokazivača smjera*, stranica 10) ili karte (*Karta*, stranica 9).

#### Uređivanje rute

- 1 Odaberite A > Planer rute.
- 2 Odaberite rutu.
- 3 Odaberite Uredi rutu.
- 4 Odaberite točku.
- 5 Odaberite opciju:
  - · Za prikaz točke na karti odaberite Pregled.
  - Za promjenu redoslijeda točke na ruti odaberite **Pomakni** gore ili **Pomakni dolje**.
  - Za umetanje dodatne točke na ruti odaberite Umetni.
    Dodatna se točka umeće ispred točke koju uređujete.
  - Za uklanjanje točke iz rute odaberite **Ukloni**.

#### Preokretanje rute

- 1 Odaberite A > Planer rute.
- 2 Odaberite rutu.
- 3 Odaberite Obrni rutu.

#### Pregled rute na karti

- 1 Odaberite A > Planer rute.
- Odaberite rutu.
- 3 Odaberite Pregled karte.

#### Pregled aktivne rute

- 1 Odaberite \land > Aktivna ruta.
- 2 Odaberite točku na ruti kako biste vidjeli dodatne informacije.

#### Brisanje rute

- 1 Odaberite A > Planer rute.
- 2 Odaberite rutu.

3 Odaberite Izbriši rutu > Da.

#### Trase

Trasa je zapis vašeg puta. Zapisnik trase sadrži informacije o točkama uzduž snimljenog puta, uključujući vrijeme, lokaciju i visinu svake točke.

#### Snimanje zapisnika traga

- 1 Odaberite < > Postavke > Tragovi > Zapisnik traga.
- 2 Odaberite Snimaj, nemoj prikazivati ili Snimaj, prikaži na karti.

Ako odaberete Snimaj, prikaži na karti, linija na karti označava vaš trag.

- 3 Odaberite Metoda snimanja.
- 4 Odaberite opciju:
  - Za snimanje tragova promjenjivom stopom koja će na najbolji način predstavljati vaš trag odaberite Automatski.
  - Za snimanje traga na određenoj udaljenosti odaberite Udaljenost.
  - Za snimanje traga u određeno vrijeme odaberite Vrijeme.
- 5 Odaberite Interval.
- 6 Dovršenje postupka:
  - Ako ste odabrali vrijednost Automatski za opciju Metoda snimanja, odaberite koliko često želite snimanje traga.

NAPOMENA: Vrijednost intervala postavljena na Najčešće daje najviše detalja o tragu, ali brzo iskorištava memoriju uređaja.

• Ako ste odabrali **Udaljenost** ili **Vrijeme** za opciju **Metoda snimanja**, unesite vrijednost i odaberite **√**.

Zapisnik traga stvara se kako se krećete s uključenim uređajem.

#### Pregled pojedinosti o tragu

- 1 Odaberite < > Upravitelj tragovima.
- 2 Odaberite trag.
- 3 Odaberite Pregled karte.

Početak i kraj traga označeni su zastavicama.

4 Odaberite traku s informacijama na vrhu zaslona. Prikazuje se popis s informacijama o tragu.

#### Pregledavanje grafikona nadmorske visine traga

- 1 Odaberite A > Upravitelj tragovima.
- 2 Odaberite trag.
- 3 Odaberite Iscrtavanje nadmorske visine.

#### Navigiranje do početka traga

Možete se vratiti natrag na početak traga. To može biti korisno kod pronalaženja puta natrag do kampa ili početka staze.

- 1 Odaberite ▲ > Upravitelj tragovima > Trenutni trag > Pregled karte.
- 2 Odaberite TracBack.

Otvara se stranica s kartom na kojoj je vaša ruta označena grimiznom bojom.

3 Navigirajte pomoću karte (*Karta*, stranica 9) ili kompasa (*Navigiranje pomoću pokazivača smjera*, stranica 10).

### Promjena boje traga

- 1 Odaberite < > Upravitelj tragovima.
- 2 Odaberite trag.
- 3 Odaberite Postavi boju.
- 4 Odaberite boju.

### Spremanje trenutnog traga

- 1 Odaberite A > Upravitelj tragovima.
- **2** Odaberite trag.

- 3 Odaberite opciju:
  - · Za spremanje cijelog traga odaberite Spremi trag.
  - Za spremanje dijela traga odaberite **Spremi dio** i odaberite dio traga za spremanje.

#### Spremanje lokacije na tragu

- 1 Odaberite \land > Upravitelj tragovima.
- **2** Odaberite trag.
- 3 Odaberite Pregled karte.
- 4 Odaberite lokaciju na tragu.
- 5 Odaberite traku s informacijama na vrhu zaslona.
- 6 Odaberite
- 7 Odaberite OK.

#### Čišćenje trenutnog traga

Odaberite A > Upravitelj tragovima > Trenutni trag > Očisti trenutni trag.

#### Brisanje traga

- 1 Odaberite < > Upravitelj tragovima.
- 2 Odaberite trag.
- 3 Odaberite Izbriši > Da.

#### Arhiviranje spremljenog traga

Spremljene tragove možete arhivirati kako biste oslobodili memorijski prostor.

- Odaberite A > Upravitelj tragovima.
- 2 Odaberite spremljeni trag.
- 3 Odaberite Arhiviraj.

#### Automatsko arhiviranje tragova

- 1 Odaberite Postavke > Tragovi > Automatsko arhiviranje.
- **2** Odaberite opciju.

### Bežično slanje i primanje podataka

Prije bežičnog dijeljenja podataka morate prići na udaljenost od 3 m (10 stopa) od kompatibilnog Garmin uređaja.

Bežično možete dijeliti točke, Geocache stavke, rute i tragove.

- 2 Odaberite Pošalji ili Primi.
- **3** Slijedite upute na zaslonu.

# Navigacija

Navigirati možete rutama i tragovima, do točke, Geocache stavke, fotografije ili bilo koje druge lokacije spremljene na uređaju. Za kretanje do odredišta možete koristiti kartu ili kompas.

# Karta

A predstavlja vašu lokaciju na karti. Kako putujete, ikona se pomiče i ostavlja zapis traga (stazu). Na karti se prikazuju nazivi i simboli točaka. Kada se krećete prema odredištu, vaša je ruta na karti označena grimiznom crtom.

Ako je orijentacija karte postavljena na Trag gore, može izgledati kao da se objekti na karti okreću oko vašeg položaja. Kako se krećete, cijela se karta okreće prema smjeru u kojem ste okrenuti. Pomicanje objekata možete zaustaviti postavljanjem orijentacije na Sjever gore (*Postavke karte*, stranica 12).

Za otvaranje karte odaberite Ka.

# Mjerenje udaljenosti na karti

Možete izmjeriti udaljenost između dvije točke.

- 1 Na karti odaberite lokaciju.
- 2 Odaberite = > Izmjeri udaljenost > Koristi.
- 3 Pomaknite oznaku na drugu lokaciju na karti.

### **Kompas**

Ručni uređaj opremljen je kompasom s 3 osi koji se prilagođava nagibu. Za navigiranje do svog odredišta možete koristiti pokazivač smjera ili pokazivač kursa.

#### Kalibracija kompasa

#### OBAVIJEST

Kalibracija elektroničkog kompasa na otvorenom. Za bolju preciznost smjera nemojte stajati pored objekata koji utječu na magnetska polja, kao što su vozila, zgrade ili dalekovodi.

Kalibrirajte kompas nakon prelaska velikih udaljenosti, velikih promjena u temperaturi ili uklanjanja baterije.

- 1 Odaberite ▲ > Kompas > = > Kalibracija kompasa > Početak.
- 2 Slijedite upute na zaslonu.

#### Navigiranje pomoću pokazivača smjera

Prilikom kretanja prema odredištu **A** pokazuje na vaše odredište bez obzira u kojem se smjeru krećete.

- 1 Dok se krećete prema odredištu, odaberite ▲ > Kompas.
- 2 Okrećite se sve dok ▲ ne pokazuje prema vrhu kompasa i do odredišta se nastavite kretati u tom smjeru.

#### Pokazivač kursa

Pokazivač kursa najkorisniji je prilikom navigacije na vodi ili u slučaju da nema velikih prepreka na putu. Pomaže i u izbjegavanju opasnosti s obje strane zacrtanog kursa, primjerice pješčanih sprudova i podvodnih stijena.

Za omogućavanje pokazivača kursa na stranici s kompasom odaberite = > Postavljanje smjera > Prelazak na liniju/ pokazivač > Kurs (CDI).

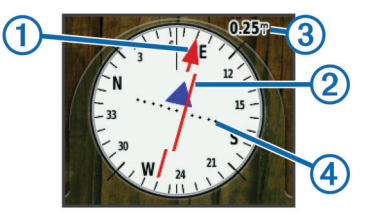

Pokazivač kursa ① označava vaš položaj u usporedbi s linijom kursa koja vodi do odredišta. Indikator skretanja s kursa (CDI) ② pokazuje skretanje (ulijevo ili udesno) s kursa. Mjerilo ③ prikazuje udaljenost između točaka ④ na indikatoru skretanja s kursa koje vam pokazuju koliko ste daleko skrenuli s kursa.

# Izbornik Kamo?

Pomoću izbornika Kamo? možete pronaći odredište do kojeg želite navigirati. Na svim područjima i kartama nisu dostupne sve kategorije izbornika Kamo?.

#### Pronalaženje točke po nazivu

- 1 Odaberite ▲ > Kamo? > Točke > = > Pretraživanje sa slovkanjem.
- 2 Unesite naziv.
- 3 Odaberite 🗸.

#### Pronalaženje točke u blizini druge točke

- 1 Odaberite < > Upravitelj točkama.
- 2 Odaberite točku.
- 3 Odaberite => Traži najbliže.
- 4 Odaberite kategoriju.

Na popisu se prikazuju točke u blizini originalne točke.

# Navigacija sa značajkom Sight 'N Go

Možete usmjeriti uređaj prema udaljenom objektu, odrediti smjer i zatim se kretati prema objektu.

- 1 Odaberite ▲ > Sight 'N Go.
- 2 Usmjerite uređaj prema objektu.
- 3 Odaberite Drži odredište > Postavljanje kursa.
- 4 Navigirajte pomoću kompasa (Navigiranje pomoću pokazivača smjera, stranica 10) ili karte (Karta, stranica 9).

#### Grafikon nadmorske visine

Grafikon nadmorske visine zadano prikazuje nadmorsku visinu u proteklom vremenu. Možete prilagoditi grafikon (*Promjena vrste grafikona*, stranica 10) i podatkovna polja (*Prilagođavanje podatkovnih polja*, stranica 11).

Za otvaranje grafikona nadmorske visine odaberite A > Iscrtavanje nadmorske visine.

#### Kalibracija barometarskog visinomjera

Barometarski visinomjer možete ručno kalibrirati ako znate točnu nadmorsku visinu ili točan barometarski tlak.

- 1 Otiđite na lokaciju za koju znate točnu nadmorsku visinu ili točan barometarski tlak.
- 2 Odaberite ▲ > Iscrtavanje nadmorske visine > = > Kalibracija visinomjera.
- 3 Slijedite upute na zaslonu.

#### Kretanje prema točki na grafikonu

- 1 Odaberite A > Iscrtavanje nadmorske visine.
- 2 Odaberite pojedinačnu točku na grafikonu. Detalji o točki pojavljuju se u gornjem lijevom kutu grafikona.
- 3 Odaberite = > Pregled karte.
- 4 Dodirnite traku s informacijama na vrhu zaslona.
- 5 Odaberite Idi.
- 6 Navigirajte pomoću kompasa (*Navigiranje pomoću pokazivača smjera*, stranica 10) ili karte (*Karta*, stranica 9).

#### Promjena vrste grafikona

Grafikon nadmorske visine možete promijeniti tako da prikazuje tlak i nadmorsku visinu tijekom vremena ili određene udaljenosti.

- 1 Odaberite ∧ > Iscrtavanje nadmorske visine > => Promijeni vrstu iscrtavanja.
- 2 Odaberite opciju.

Ponovno postavljanje grafikona nadmorske visine Odaberite ∧ > Iscrtavanje nadmorske visine > => Ponovno postavljanje > Očisti trenutni trag > Da.

### Putno računalo

Putno računalo prikazuje trenutnu brzinu, prosječnu brzinu, maksimalnu brzinu, putni brojač kilometara i druge korisne statističke podatke. Možete prilagoditi izgled putnog računala, upravljačku ploču i podatkovna polja (*Prilagođavanje podatkovnih polja*, stranica 11).

Za otvaranje putnog računala odaberite A > Putno računalo.

#### Ponovno postavljanje putnog računala

Za precizne putne informacije ponovno postavite putne informacije prije polaska.

Odaberite ▲ > Putno računalo > = > Ponovno postavljanje > Ponovno postavi podatke puta > Da.

# Aplikacije

# Postavljanje alarma približavanja

Alarmi približavanja upozoravaju vas da se vi ili vaši psi nalazite unutar dometa određene lokacije. Uređaj se oglašava kada se nađete u postavljenom radijusu.

- 1 Odaberite < > Alarmi približavanja.
- 2 Odaberite Stvori alarm.
- 3 Odaberite kategoriju.
- 4 Odaberite lokaciju.
- 5 Odaberite Koristi.
- 6 Unesite radijus.

Uređaj se oglašava kada uđete u područje s alarmom približavanja.

# Izračun površine područja

- 1 Odaberite ▲ > Izračun površine > Početak.
- 2 Hodajte po rubu područja čiju površinu želite izračunati.
- 3 Po dovršetku pritisnite Izračunaj.

# Pregledavanje kalendara i almanaha

Možete pregledati aktivnosti uređaja, kao što je vrijeme spremanja točke, i podatke almanaha za sunce i mjesec te lov i ribolov.

- 1 Odaberite A
- 2 Odaberite opciju:
  - Za pregledavanje aktivnosti uređaja u određene dane odaberite Kalendar.
  - Kako biste vidjeli podatke o izlasku i zalasku sunca, izlasku i zalasku mjeseca, odaberite Sunce i mjesec.
  - Kako biste vidjeli najbolja predviđena vremena za lov i ribolov, odaberite Lov i ribolov.
- 3 Po potrebi odaberite ◄ ili ► kako biste vidjeli drugi dan.

# Postavljanje alarma

- 1 Odaberite < > Alarm sata.
- 2 Za postavljanje vremena odaberite 🕂 i 🗕
- 3 Odaberite Uključi alarm.
- 4 Odaberite opciju.

Alarm se oglašava u odabrano vrijeme. Ako je uređaj u to vrijeme isključen, uključit će se i alarm će se oglasiti.

# Pokretanje štoperice

Odaberite < > Štoperica.

### Stranica satelita

Stranica satelita prikazuju vašu trenutačnu lokaciju, preciznost GPS-a, lokacije satelita i jačinu signala.

#### Promjena satelitskog prikaza

Na zadanom satelitskom prikazu sjever se nalazi na vrhu. Satelitski prikaz možete promijeniti tako da se na vrhu zaslona nalazi vaš trenutni trag.

1 Odaberite ▲ > Satelit > =

#### 2 Odaberite Trag gore.

# Isključivanje GPS-a

Odaberite ▲ > Satelit > = > Koristi uz isključeni GPS.

#### Simuliranje lokacije

- 1 Odaberite ▲ > Satelit > = > Koristi uz isključeni GPS.
- 2 Odaberite = > Postavi lokaciju na karti.

- 3 Odaberite lokaciju.
- 4 Odaberite Koristi.

# VIRB<sup>®</sup> daljinski upravljač

Daljinska funkcija VIRB omogućuje vam upravljanje VIRB akcijskom kamerom pomoću uređaja. Za kupnju VIRB akcijske kamere idite na www.garmin.com/VIRB.

# Upravljanje VIRB akcijskom kamerom pomoću ručnog uređaja

Prije upotrebe VIRB daljinske funkcije na ručnom uređaju, morate omogućiti daljinsku postavku na VIRB kameri. Dodatne informacije potražite u korisničkom priručniku za VIRB kameru.

- 1 Uključite VIRB kameru.
- 2 Na ručnom uređaju odaberite > Daljinski upravljač VIRB.
- 3 Pričekajte da se ručni uređaj poveže s VIRB kamerom.
- 4 Odaberite opciju:
  - Za pokretanje i zaustavljanje snimanja videozapisa odaberite **REC**.
  - Za snimanje fotografije odaberite ol.

# Upravljanje VIRB akcijskom kamerom pomoću ogrlice za psa

Prije upotrebe VIRB daljinske funkcije na ručnom uređaju, morate omogućiti daljinsku postavku na VIRB kameri. Dodatne informacije potražite u korisničkom priručniku za VIRB kameru.

- 1 Uključite VIRB kameru.
- 2 Na ručnom uređaju odaberite Popis pasa.
- 3 Odaberite psa koji nosi VIRB kameru.
- 4 Odaberite Prikaz informacija.
- 5 Odaberite Virb upravljanje.

Ogrlica za psa povezuje se s VIRB kamerom i otvara se stranica za upravljanje VIRB kamerom.

- 6 Odaberite opciju:
  - · Za početak snimanja odaberite Početak.
  - Za kraj snimanja odaberite Zaustavi.
  - Za kraj snimanja odaberite Fotografija.

# Prilagođavanje vašeg uređaja

# Prilagođavanje glavnog izbornika

U glavnom izborniku možete premještati, dodavati ili brisati stavke.

- 1 U glavnom izborniku odaberite Postavke > Glavni izbornik.
- **2** Odaberite stavku izbornika.
- 3 Odaberite opciju:
  - Odaberite Pomakni gore ili Pomakni dolje kako biste promijenili lokaciju stavke na popisu.
  - Odaberite Ukloni kako biste izbrisali stavku s popisa.
  - Odaberite Dodaj stranicu kako biste na popis dodali stavku koju ste prethodno uklonili.
  - Odaberite > Vraćanje zadanih postavki kako biste ponovno postavili redoslijed svih stavki u izborniku.

# Prilagođavanje podatkovnih polja

Kako biste mogli prilagođavati podatkovna polja, najprije ih morate omogućiti (*Omogućavanje podatkovnih polja karte*, stranica 12).

Možete prilagoditi podatkovna polja i upravljačke ploče karte, kompasa, grafikona nadmorske visine i putnog računala.

- 1 Otvorite stranicu za koju želite promijeniti podatkovna polja.
- 2 Odaberite podatkovno polje koje želite prilagoditi.
- Odaberite novo podatkovno polje.
  Opise podatkovnih polja potražite u odjeljku Opcije podatkovnih polja, stranica 18.

#### Omogućavanje podatkovnih polja karte

Odaberite S > = > Podešavanje karte > Upravljačka ploča > Mala podatkovna polja.

#### Postavke sustava

Odaberite Postavke > Sustav.

- **GPS**: Postavljanje GPS sustava na Normalno, WAAS/EGNOS (Wide Area Augmentation System / European Geostationary Navigation Overlay Service) ili Demo način rada (GPS isključen). Više informacija o WAAS-u potražite na http://www.garmin.com/aboutGPS/waas.html.
- **BaseCamp BaseStation**: Postavlja način na koji se uređaj povezuje sa softverom BaseCamp kad je uređaj povezan s računalom.

#### Postavke za psa

Odaberite Postavke > Psi.

- Praćenje psa na karti: Postavljanje duljine traga psa na karti (trajanje izraženo u minutama ili satima). Smanjivanjem trajanja prikazivanja traga možete poboljšati preglednost karte.
- Zumiraj karte na pse: Automatsko zumiranje karte radi prikaza lokacije pasa i vaše lokacije, osim ako kartu ne pomičete ručno.
- **Upozorenja za pse**: Postavljanje načina na koji vas se upozorava na određene radnje pasa (*Postavljanje upozorenja za pse*, stranica 4).
- Otkrivanje laveža: Omogućuje značajku otkrivanja laveža. Ova značajka nije dostupna u svim područjima.

#### Postavke kontakata

Odaberite Postavke > Kontakti.

- **Praćenje kontakta na karti**: Postavljanje duljine traga kontakta karti (trajanje izraženo u minutama ili satima).
- Zumiranje karte na kontakte: Automatsko zumiranje karte radi prikaza lokacije kontakta i vaše lokacije, osim ako kartu ne pomičete ručno.
- **Upozorenja na poruku**: Postavljanje upozorenja na poruku na Ton, Vibriranje, Ton i vibriranje ili Samo poruka.
- Postavljanje uparivanja: Postavljanje opcija koje vaš uređaj koristi za traženje drugih uređaja i komuniciranje s njima.

#### Postavke zaslona

Odaberite Postavke > Prikaz.

- **Isključivanje pozadinskog osvjetljenja**: Prilagođava trajanje vremena prije negoli se pozadinsko osvjetljenje isključi.
- Snimanje zaslona: Omogućuje spremanje snimke zaslona uređaja.
- Ušteda energije baterije: Štednja energije baterije i produživanje trajanja baterije isključivanjem zaslona nakon isključivanja pozadinskog osvjetljenja (*Uključivanje načina rada za štednju baterije ručnog uređaja*, stranica 15).
- Kalibracija zaslona: Podešavanje zaslona za pravilno odgovaranje na dodire (*Kalibriranje zaslona osjetljivog na dodir*, stranica 12).

#### Kalibriranje zaslona osjetljivog na dodir

Ako zaslon ne odgovara ispravno na dodir, možete ga kalibrirati.

1 Odaberite Postavke > Prikaz > Kalibracija zaslona.

2 Slijedite upute na zaslonu.

#### Postavke izgleda

#### Odaberite **Postavke** > **Izgled**.

- Način rada: Postavljanje svijetle ili tamne pozadine ili automatskog prebacivanja između njih ovisno o vremenu izlaska i zalaska sunca na lokaciji na kojoj se nalazite.
- Pozadina: Postavljanje pozadinske slike.
- **Boja isticanja za dan**: Postavljanje boje za odabire napravljene u dnevnom načinu rada.
- **Boja isticanja za noć**: Postavljanje boje za odabire napravljene u noćnom načinu rada.

#### Postavljanje tonova uređaja

Možete prilagoditi tonove za poruke, tipke, upozorenja i alarme.

- 1 Odaberite Postavke > Tonovi.
- 2 Odaberite ton za sve vrste zvukova.

#### Postavke karte

Odaberite **Postavke** > Karta.

- **Orijentacija**: Prilagođavanje načina na koji će se karta prikazati na stranici. Sjever gore prikazuje sjever na vrhu stranice. Trag gore prikazuje trenutni smjer kretanja na gornjem dijelu stranice. Cestovni način rada daje cestovnu perspektivu sa smjerom putovanja na vrhu.
- Tekst navođenja: Postavlja kada će se tekst navođenja prikazati na karti.
- Upravljačka ploča: Postavlja prikaz upravljačke ploče na karti. Svaka upravljačka ploča prikazuje druge informacije o vašoj ruti ili lokaciji.
- Informacije o karti: Omogućuje ili onemogućuje karte koje se trenutačno nalaze u uređaju.
- **Brzina karte**: Prilagođava brzinu iscrtavanja karte. Brže iscrtavanje karte smanjuje trajanje baterije.

#### Napredne postavke karte

#### Odaberite Postavke > Karta > Napredno postavljanje.

- Automatsko zumiranje: Automatski odabir razine zumiranja za optimalno korištenje karte. Kada je odabrana opcija Isključi, morate ručno zumirati kartu.
- **Pojedinost**: Postavljanje količine pojedinosti koje karta prikazuje. Prikaz više pojedinosti može uzrokovati sporo ponovno iscrtavanje karte.
- **Osjenčani reljef**: Prikazivanje reljefa na karti (ako je dostupan) ili isključivanje sjenčanja.
- Vozilo: Omogućuje odabir ikone položaja koja označava vaš položaj na karti.
- **Razine zumiranja**: Postavljanje razine zumiranja na kojoj će se prikazati stavke karte. Stavke karte ne prikazuju se kada je kad razina zumiranja karte veća od odabrane razine.
- Veličina teksta: Postavljanje veličine teksta stavki karte.

#### Postavke traga

#### Odaberite Postavke > Tragovi.

Zapisnik traga: Uključivanje ili isključivanje zapisivanja traga.

- Metoda snimanja: Odabir metode za snimanje traga. Automatski snima tragove promjenjivom stopom koja će na najbolji način predstavljati vaše tragove.
- Interval: Postavljanje stope snimanja zapisnika traga. Češće snimanje točaka stvara trag s više pojedinosti, ali brže puni zapisnik traga.
- Automatsko arhiviranje: Postavljanje metode automatskog arhiviranja za organiziranje tragova. Tragovi se automatski spremaju i čiste na temelju korisničke postavke.

Boja: Postavljanje boje linije traga na karti.

#### Postavke izrade rute

Uređaj izračunava optimizirane rute za vrstu aktivnosti kojom se bavite. Dostupne postavke rute variraju ovisno o odabranoj aktivnosti.

Odaberite Postavke > Izrada rute.

- Aktivnost: Postavljanje aktivnosti za rutu. Uređaj izračunava optimizirane rute za vrstu aktivnosti kojom se bavite.
- Prijelazi na ruti: Postavljanje načina prebacivanja rute od jedne točke na ruti do druge. Ova je postavka dostupna samo za neke aktivnosti. Udaljenost vas vodi do sljedeće točke na ruti kada se nalazite unutar određene udaljenosti od trenutne točke.
- Usmjeri na cestu: Zaključavanje ikone položaja koja označava vaš položaj na karti na najbližu cestu.

# Mijenjanje mjernih jedinica

Možete prilagoditi mjerne jedinice za udaljenost i brzinu, nadmorsku visinu, dubinu, temperaturu i tlak.

- 1 Odaberite **Postavke** > **Jedinice**.
- 2 Odaberite vrstu mjerenja.
- 3 Odaberite mjernu jedinicu za tu postavku.

### Postavke vremena

#### Odaberite Postavke > Vrijeme.

Format vremena: Postavljanje uređaja tako da prikazuje vrijeme u 12-satnom ili 24-satnom formatu.

Vremenska zona: Postavljanje vremenske zone za uređaj. Automatski postavlja vremensku zonu automatski na temelju vašeg GPS položaja.

# Postavljanje formata položaja

**NAPOMENA:** Ne mijenjajte format položaja ni datum karte koordinatnog sustava osim ako koristite kartu koja koristi drugi format položaja.

#### Odaberite Postavke > Format položaja.

- Format položaja: Postavlja format položaja za informacije o lokaciji.
- Datum karte: Postavlja koordinatni sustav na kojem se temelji karta.
- Sferoid: Prikaz koordinatnog sustava koji uređaj koristi. Zadani koordinatni sustav je WGS 84.

# Postavke smjera

Možete prilagoditi postavke kompasa.

#### Odaberite Postavke > Smjer.

- Prikaz: Postavljanje vrste smjera kretanja prikazanog na kompasu.
- Referentni sjever: Postavlja referentni sjever korišten na kompasu.
- Prelazak na liniju/pokazivač: Postavljanje ponašanja pokazivača koji se prikazuje na karti. Smjer pokazuje smjer u kojem se nalazi vaše odredište. Kurs (CDI) označava vaš odnos prema liniji kursa koji vodi do odredišta.
- Kompas: Automatsko prebacivanje s elektroničkog kompasa na GPS kompas nakon što određeno vrijeme putujete većom brzinom.
- Kalibracija kompasa: Kalibriranje kompasa (*Kalibracija kompasa*, stranica 10).

# Postavke visinomjera

Odaberite Postavke > Visinomjer.

- Automatska kalibracija: Automatska kalibracija visinomjera pri svakom uključivanju uređaja.
- Način rada barometra: Postavljanje načina na koji uređaj mjeri barometarske podatke. Promijenjena visina pomoću barometra mjeri promjene nadmorske visine dok se krećete. Fiksna visina pretpostavlja da je uređaj nepomičan na fiksnoj nadmorskoj visini, što znači da se barometarski tlak mijenja samo ovisno o vremenu.
- Određivanje varijacija u tlaku: Određuje kako uređaj sprema podatke o tlaku. Uvijek spremi sprema sve podatke o tlaku, što može biti korisno kad se očekuju fronte.
- Vrsta iscrtavanja: Postavljanje vrste podataka koja se bilježi i prikazuje na grafikonu. Spremanje promjena u nadmorskoj visini u nekom razdoblju ili na nekoj udaljenosti, spremanje barometarskog tlaka u nekom razdoblju ili spremanje promjena ambijentalnog tlaka u nekom razdoblju.

Kalibracija visinomjera: Kalibriranje visinomjera.

### Postavke nautičke karte

#### Odaberite Postavke > Nautički.

- Način nautičkog grafikona: Postavljanje vrste grafikona koji uređaj koristi. Nautički prikazuje razne značajke karte u različitim bojama tako da su nautičke točke interesa vidljivije i tako da karta odražava način crtanja papirnatih karata. Ribolov (zahtijeva nautičke karte) prikazuje detaljan pregled kontura dna i mjerenja dubine te pojednostavljuje prikaz karte za optimalno korištenje u ribolovu.
- **Izgled**: Postavljanje izgleda nautičkih navigacijskih pomagala na karti.
- **Postavke nautičkog alarma**: Postavljanje alarma prilikom prelaska određene udaljenosti dok ste usidreni, kad se za određenu udaljenost odmaknete od kursa i kad dođete do određene dubine vode.

# Informacije o uređaju

# Prikaz informacija o uređaju

Možete vidjeti ID jedinice, verziju softvera i licencni ugovor. Odaberite **Postavke > O**.

# Podrška i nadogradnja

- Možete nadograditi softver i karte za ručni uređaj pomoću softvera Garmin Express<sup>™</sup>.
- Možete nadograditi softver ogrlice za psa pomoću softvera Garmin WebUpdater.

#### Podrška i nadogradnja

Garmin Express (www.garmin.com/express) omogućuje jednostavan pristup ovim uslugama za Garmin uređaje.

- Registracija proizvoda
- Priručnici za proizvode
- · Nadogradnja softvera
- Nadogradnja karte ili staze

#### Postavljanje Garmin Express

- 1 Povežite uređaj s računalom pomoću USB kabela.
- 2 Posjetite www.garmin.com/express.
- 3 Slijedite upute na zaslonu.

#### Ažuriranje softvera

Prije ažuriranja softvera ručnog uređaja ili ogrlice potrebno je povezati ručni uređaj (*Povezivanje ručnog uređaja s računalom*, stranica 16) ili ogrlicu (*Povezivanje ogrlice s računalom*, stranica 16) s računalom.

Softver ručnog uređaja i ogrlice mora se ažurirati zasebno.

**NAPOMENA:** Ažuriranje softvera neće izbrisati vaše podatke ili postavke.

- 1 Idite na www.garmin.com/products/webupdater.
- 2 Slijedite upute na zaslonu.

# Postupanje s uređajem

#### **OBAVIJEST**

Ne skladištite uređaj na mjestima na kojima bi moglo doći do trajne izloženosti ekstremnim temperaturama jer biste time mogli uzrokovati trajnu štetu.

Za upravljanje dodirnim zaslonom nikada nemojte koristiti tvrd ili oštar predmet jer biste ga na taj način mogli oštetiti.

Izbjegavajte kemijska sredstva za čišćenje, otapala i sredstva za tjeranje kukaca koja mogu oštetiti plastične komponente i površine.

Dobro pričvrstite zaštitni poklopac kako biste izbjegli oštećenje USB priključka.

#### Čišćenje uređaja

#### OBAVIJEST

Čak i male količine znoja ili vlage mogu izazvati koroziju električnih kontakata prilikom ukapčanja u punjač. Korozija može onemogućiti punjenje i prijenos podataka.

- 1 Obrišite uređaj krpom navlaženom blagom otopinom deterdženta.
- 2 Brišite ga dok ne bude suh.

Nakon čišćenja ostavite uređaj da se potpuno osuši.

#### Čišćenje dodirnog zaslona

- 1 Očistite mekom, čistom krpicom koja ne pušta vlakna.
- 2 Po potrebi krpicu lagano namočite vodom.
- **3** Ako koristite namočenu krpicu, isključite uređaj i iskopčajte ga iz napajanja.
- 4 Zaslon nježno obrišite krpicom.

# Specifikacije

#### Alpha 100Specifikacije ručnog uređaja Alpha 100

| Vrsta baterije                                   | Zamjenjiva punjiva litij-ionska                            |
|--------------------------------------------------|------------------------------------------------------------|
| Trajanje baterije                                | Do 20 h                                                    |
| Raspon radne temperature                         | Od -20 ° do 60 °C (-4 ° do 140 °F)                         |
| Raspon temperature za<br>punjenje                | Od 0 ° do 40 °C (32 ° do 104 °F)                           |
| Raspon temperature za<br>dugotrajno skladištenje | Od 0 °C do 25 °C (32 °F do 77 °F)                          |
| Raspon bežičnog VHF-a                            | Do 9 milja                                                 |
| Raspon za bežični ANT+<br>niske snage            | Oko 3 m (10 ft)                                            |
| Bežične frekvencije/protokoli                    | 155 MHz @ 31.75 dBm nominal, 2.4<br>GHz @ 1.82 dBm nominal |
| Vodootpornost                                    | IEC 60529 IPX7 <sup>1</sup>                                |

#### T5 ogrlica za psa – specifikacije

| Vrsta baterije                    | Unutarnja punjiva litij-ionska baterija |
|-----------------------------------|-----------------------------------------|
| Trajanje baterije                 | Od 20 do 40 sati                        |
| Raspon radne tempera-<br>ture     | Od -20 ° do 60 °C (od -4 ° do 140 °F)   |
| Raspon temperature za<br>punjenje | Od 0 ° do 40 °C (od 32 ° do 104 °F)     |
| ANT <sup>®</sup> bežični domet    | Do 10 m (32,8 ft)                       |

<sup>1</sup> Uređaj može izdržati slučajno izlaganje vodi do 1 m dubine na 30 minuta. Dodatne informacije potražite na web-mjestu www.garmin.com/waterrating.

| Domet VHF radija                  | Do 14,48 km (9 mi)                                         |
|-----------------------------------|------------------------------------------------------------|
| Bežične frekvencije/<br>protokoli | 155 MHz @ 32.15 dBm nominal, 2.4 GHz<br>@ 6.16 dBm nominal |
| Vodootpornost                     | 1 ATM <sup>2</sup>                                         |

#### T5 mini Specifikacije uređaja za ogrlicu za psa

| Vrsta baterije                    | Zamjenjiva punjiva litij-ionska                         |
|-----------------------------------|---------------------------------------------------------|
| Trajanje baterije                 | Najviše 16 do 30 sati, uobičajeno korištenje            |
| Raspon radne tempera-<br>ture     | Od -20 ° do 60 °C (od -4 ° do 140 °F)                   |
| Raspon temperature za<br>punjenje | Od 5 ° do 40 °C (od 41 ° do 104 °F)                     |
| ANT bežični domet                 | Do 5 m (16,4 ft)                                        |
| Domet VHF radija                  | Do 6,44 km (4 mi)                                       |
| Bežične frekvencije/<br>protokoli | 155 MHz @ 32.77 dBm nominal, 2.4 GHz @ -1.7 dBm nominal |
| Vodootpornost                     | 1 ATM <sup>2</sup>                                      |

# Informacije o bateriji

#### 

Ovaj proizvod sadrži litij-ionsku bateriju. Kako baterija ne bi uzrokovala ozljede ili oštetila proizvod zbog izlaganja ekstremnim temperaturama, uređaj nemojte držati na izravnoj sunčevoj svjetlosti.

Baterije nemojte vaditi pomoću oštrih predmeta.

#### 

Za ispravnu reciklažu baterija obratite se lokalnoj tvrtki za zbrinjavanje otpada.

#### Dugotrajna pohrana

#### OBAVIJEST

Izlaganjem litij-ionskih baterija povišenim temperaturama može doći do uobičajenog smanjenja kapaciteta punjenja baterije. Pohranom potpuno napunjenog uređaja na lokaciji s temperaturom izvan temperaturnog raspona za dugotrajnu pohranu može doći do znatnog smanjenja kapaciteta ponovnog punjenja.

Kada nekoliko mjeseci ne namjeravate koristiti ručni uređaj, izvadite bateriju iz njega. Pohranjeni se podaci ne gube uklanjanjem baterije.

Kada nekoliko mjeseci ne namjeravate koristiti ogrlicu, neka baterija bude napunjena otprilike 50 %. Uređaj treba pohraniti na hladnom i suhom mjestu uobičajene sobne temperature. Ogrlicu je nakon pohrane potrebno potpuno napuniti prije ponovnog korištenja.

#### Maksimiziranje vijeka trajanja baterije

Trajanje baterije ručnog uređaja i ogrlice možete produžiti na nekoliko načina.

- Smanjivanjem pozadinskog osvjetljenja (*Prilagođavanje svjetline pozadinskog osvjetljenja*, stranica 15).
- Smanjivanjem trajanja pozadinskog osvjetljenja (*Prilagođavanje vremena isteka pozadinskog osvjetljenja*, stranica 15).
- Postavljanjem brzine ažuriranja ručnog uređaja na veću vrijednost (*Promjena brzine ažuriranja ručnog uređaja*, stranica 15).
- Isključivanjem odašiljača (*Isključivanje odašiljača*, stranica 15).
- Korištenjem načina rada za štednju baterije (Uključivanje načina rada za štednju baterije ručnog uređaja, stranica 15)

<sup>&</sup>lt;sup>2</sup> Uređaj može izdržati tlak istovjetan onome na dubini od 10 m. Dodatne informacije potražite na web-mjestu www.garmin.com/waterrating.

- Prebacivanjem ogrlice za psa u način spašavanja (Uključivanje načina spašavanja, stranica 7) kako bi se produžilo trajanje baterije ogrlice.
- Povećavanjem brzine ažuriranja ogrlice na veću vrijednost (*Promjena brzine ažuriranja ogrlice za psa*, stranica 15) kako bi se produžilo trajanje baterije ogrlice.

#### Prilagođavanje svjetline pozadinskog osvjetljenja

Intenzivno korištenje pozadinskog osvjetljenja zaslona može značajno smanjiti vijek trajanja baterije. Možete smanjiti svjetlinu pozadinskog osvjetljenja kako biste produžili vijek trajanja baterije.

**NAPOMENA:** Kad je razina napunjenosti baterije niska, može doći do ograničenja svjetline pozadinskog osvjetljenja.

1 Odaberite 🕁.

2 Koristite klizač za podešavanje pozadinskog osvjetljenja.

Uređaj se može zagrijati ako postavite pozadinsko osvjetljenje na visoko.

#### Prilagođavanje vremena isteka pozadinskog osvjetljenja

Možete skratiti vrijeme do isteka pozadinskog osvjetljenja kako biste produžili vijek trajanja baterije.

- 1 Odaberite Postavke > Prikaz > Isključivanje pozadinskog osvjetljenja.
- 2 Odaberite opciju.

#### Promjena brzine ažuriranja ogrlice za psa

Prije promjene brzine ažuriranja ogrlice za psa, morate uključiti ogrlicu i postaviti je unutar dometa ručnog uređaja.

Ako želite sačuvati bateriju, brzinu ažuriranja postavite na veću vrijednost.

- 1 Odaberite Popis pasa.
- 2 Odaberite psa.
- 3 Odaberite Prikaz informacija > ≡ > Promijeni brzinu ažuriranja.

#### Promjena brzine ažuriranja ručnog uređaja

Ako želite sačuvati bateriju, brzinu ažuriranja postavite na veću vrijednost.

- 1 Odaberite Postavke > Kontakti > Postavljanje uparivanja > Brzina ažuriranja.
- 2 Odaberite novu brzinu ažuriranja.

Uključivanje načina rada za štednju baterije ručnog uređaja Možete koristiti način rada za štednju baterije kako biste

produžili vijek trajanja baterije.

Odaberite Postavke > Prikaz > Ušteda energije baterije > Uključi.

Za vrijeme načina rada za štednju baterije zaslon će se isključiti nakon isteka vremena pozadinskog osvjetljenja.

#### Podešavanje brzine iscrtavanja karte

Ako želite sačuvati energiju baterije, smanjite brzinu iscrtavanja karte.

Odaberite Postavke > Karta > Brzina karte > Normalno.

#### Uključivanje odašiljača

Prije dodavanja kontakta ili uključivanja upozorenja na hitan slučaj morate uključiti odašiljač.

NAPOMENA: Ako odašiljete pri niskoj temperaturi i niskoj razini napunjenosti baterije, uređaj će se možda isključiti.

Odaberite Postavke > Kontakti > Postavljanje uparivanja > Odašiljanje > Uključi.

#### lsključivanje odašiljača

Kada ne komunicirate s kontaktima, isključite odašiljač kako biste sačuvali bateriju ručnog uređaja. NAPOMENA: Ako odašiljete pri niskoj temperaturi i niskoj razini napunjenosti baterije, uređaj će se možda isključiti.

Odaberite **Postavke > Kontakti > Postavljanje uparivanja** > **Odašiljanje > Isključi**.

Ako je odašiljač isključen, kontaktima ne možete slati podatke o lokaciji na kojoj se nalazite ili poruke.

# Štednja energije tijekom punjenja uređaja

Tijekom punjenja možete isključiti zaslon uređaja i sve ostale značajke.

- 1 Priključite uređaj na vanjski izvor napajanja. Prikazat će se preostali kapacitet baterije.
- 2 Držite tipku napajanja 4 do 5 sekundi. Zaslon će se isključiti i uređaj će se prebaciti u način rada za punjenje sa smanjenom potrošnjom energije.
- 3 Napunite uređaj do kraja.

# Upravljanje podacima

Datoteke možete spremiti na uređaj. Uređaj ima utor za memorijsku karticu za dodatno spremanje podataka.

**NAPOMENA:** Ovaj uređaj nije kompatibilan s Windows<sup>®</sup> 95, 98, Me, Windows NT<sup>®</sup> i Mac<sup>®</sup> OS 10.3 i ranijim verzijama.

#### Vrste datoteka

Ručni uređaj podržava ove vrste datoteka.

- Datoteke iz usluge BaseCamp. Idite na www.garmin.com/trip \_planning.
- JPEG datoteke fotografija.
- GPX geocache datoteke. Idite na www.geocaching.com/play.
- GPI datoteke prilagođenih točaka interesa programa Garmin POI Loader. Idite na www.garmin.com/products/poiloader.

#### Postavljanje memorijske kartice

#### \land UPOZORENJE

Baterije koje korisnik može zamijeniti nemojte vaditi pomoću oštrih predmeta.

Možete instalirati microSD memorijsku karticu u ručni uređaj za dodatno spremanje ili prethodno učitane karte.

- 1 Okrenite D-prsten u smjeru obrnutom od kazaljke na satu i povucite prema gore kako biste skinuli poklopac.
- 2 Izvadite bateriju.
- 3 Gurnite držač kartice ulijevo u podignite ga.

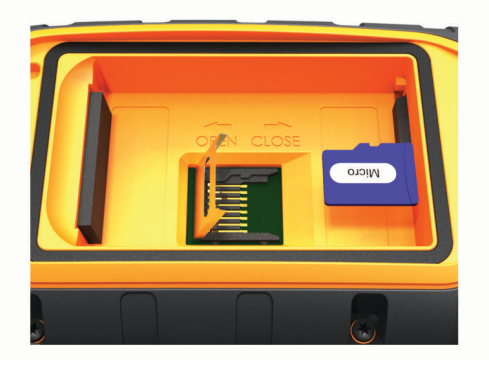

- 4 Stavite memorijsku karticu sa zlatnim kontaktima okrenutim prema dolje.
- 5 Zatvorite držač kartice.
- 6 Gurnite držač kartice udesno i zaključajte ga.
- 7 Vratite bateriju i poklopac.

#### Povezivanje ručnog uređaja s računalom

#### OBAVIJEST

Kako biste spriječili koroziju, prije punjenja ili priključivanja na računalo temeljito osušite USB priključak, zaštitni poklopac i okolno područje.

1 Podignite zaštitni poklopac 1.

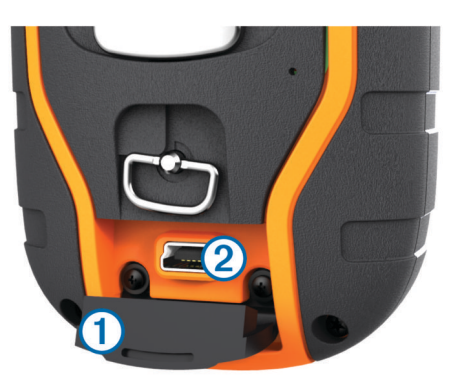

- 2 Priključite manji kraj USB kabela u mini-USB priključak ② na uređaju.
- Priključite drugi kraj USB kabela u dostupni USB priključak na računalu.

Vaš uređaj i memorijska kartica (opcionalna) pojavit će se na vašem računalu kao prijenosni pogoni pod Moje računalo na Windows računalima i kao instalirane jedinice na Mac računalima.

#### Povezivanje ogrlice s računalom

#### **OBAVIJEST**

Kako biste spriječili koroziju metalnih spojeva, prije priključivanja spojnice za punjenje osušite kontakte na ogrlici i okolno područje.

Ogrlicu možete povezati s računalom te je koristiti s programima kao što je BaseCamp. Ogrlica ne služi kao uređaj za masovno spremanje podataka.

- 1 Spojnicu za punjenje postavite na ogrlicu.
- 2 Priključite manji kraj USB kabela u mini-USB priključak na kabelu napajanja s čeljustima.
- Priključite drugi kraj USB kabela u USB priključak na računalu.

#### Prijenos tragova psa na BaseCamp

Tragove psa možete prenijeti na BaseCamp.

**1** Povežite ogrlicu s računalom (*Povezivanje ogrlice s računalom*, stranica 16).

Ogrlica se automatski uključuje.

- 2 Odaberite 🖒.
- 3 Otvorite BaseCamp.

BaseCamp prepoznaje i prenosi interni zapis tragova s ogrlice.

#### Brisanje datoteka

#### OBAVIJEST

Ako ne znate čemu datoteka služi, nemojte je izbrisati. Memorija uređaja sadrži važne sistemske datoteke koje se ne bi smjele izbrisati.

- 1 Otvorite pogon Garmin.
- 2 Ako je potrebno, otvorite mapu ili disk.
- 3 Odaberite datoteku.
- 4 Na tipkovnici pritisnite tipku Izbriši.

#### Iskopčavanje USB kabela

Ako je vaš uređaj priključen na računalo kao prijenosni pogon ili jedinica, pazite da sigurno isključite uređaj iz računala kako ne bi došlo do gubitka podataka. Ako je vaš uređaj priključen na računalo sa sustavom Windows kao prijenosni uređaj, nije ga potrebno sigurno isključiti.

- 1 Dovršenje postupka:
  - Za računalo sa sustavom Windows odaberite ikonu
    Sigurno isključivanje uređaja na traci sustava, a zatim odaberite svoj uređaj.
  - Za Mac računala povucite ikonu jedinice u smeće.
- **2** Iskopčajte kabel iz računala.

# Dodatak

# Dodaci i zamjenski dijelovi

#### Kupnja opreme

Idite na http://buy.garmin.com.

#### Dodatne karte

S uređajem možete koristiti dodatne karte kao što su BirdsEye satelitske slike, BlueChart<sup>®</sup> g2 i City Navigator<sup>®</sup> detaljne karte. Detaljne karte mogu sadržavati dodatne točke interesa, npr. restorane ili mjesta koja pružaju nautičke usluge. Dodatne informacije potražite na web-mjestu http://buy.garmin.com ili se obratite zastupniku tvrtke Garmin.

#### ANT+ senzori

Vaš se uređaj može koristiti s ANT+ senzorima. Dodatne informacije o kompatibilnosti i kupnji dodatnih senzora potražite na adresi http://buy.garmin.com.

#### tempe™

tempe je ANT+ bežični senzor temperature. Senzor možete pričvrstiti pomoću sigurnosne trake ili omče na mjesto na kojem je izložen ambijentalnom zraku kako bi bio konstantan izvor točnih podataka o temperaturi. Morate upariti senzor tempe s uređajem kako bi se prikazivali podaci iz senzora tempe.

#### Korištenje neobaveznih dodataka za fitness

- 1 Postavite uređaj unutar 3 m (10 ft) od ANT+ dodatka.
- 2 Odaberite Postavke > ANT senzori.
- 3 Odaberite Monitor pulsa, Senzor kadence bicikla ili Senzor tempe.
- 4 Odaberite Uključi, Isključi ili Traži novi.
- 5 Prilagodite podatkovna polja za prikaz pulsa ili podataka o kadenci (*Prilagođavanje podatkovnih polja*, stranica 11).

#### Savjeti za uparivanje dodataka ANT+ s uređajem Garmin

- Provjerite je li dodatak ANT+ kompatibilan s uređajem Garmin.
- Prije uparivanja dodatka ANT+ s uređajem Garmin udaljite se 10 m (32,9 ft.) od ostalih dodataka ANT+.
- Primaknite uređaj Garmin na 3 m (10 ft.) od dodatka ANT+.
- Nakon prvog uparivanja uređaj Garmin automatski prepoznaje dodatak ANT+ prilikom svake aktivacije. Taj se postupak događa automatski nakon uključivanja uređaja Garmin i traje samo nekoliko sekundi kada su dodaci aktivirani i ispravno rade.
- Kada su upareni, uređaj Garmin prima podatke samo s vašeg dodatka i možete se približiti drugim dodacima.

# Upute za zamjenu baterije T5 uređaja

#### T5 komponente

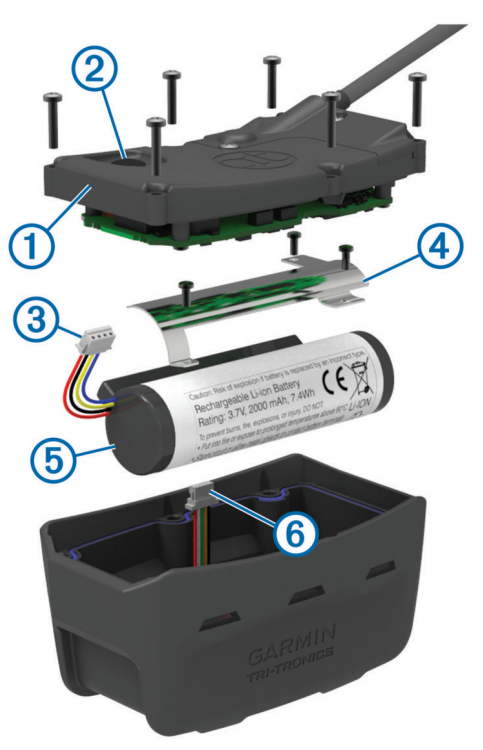

| 1 | Stražnja ploča            |
|---|---------------------------|
| 2 | Tipka napajanja           |
| 3 | Priključak baterije       |
| 4 | Poklopac ležišta baterije |
| 5 | Baterija                  |
| 6 | Priključak napajanja      |

#### Uklanjanje stare baterije

S uređaja prije zamjene baterije morate ukloniti svu prljavštinu, vodu i sitne čestice. Trebat će vam i mali križni odvijač.

1 Skinite šest vijaka s vanjskih rubova stražnje ploče.

**NAPOMENA:** Dva vijka na unutrašnjem dijelu ploče ostavite na mjestu.

- 2 Odvojite stražnju ploču.
- 3 Odvojite priključak baterije i priključak napajanja.
- 4 Uklonite vijke koji pričvršćuju poklopac ležišta baterije.
- 5 Skinite poklopac ležišta baterije i izvadite bateriju.
  - Zapamtite kako je baterija položena. Novu bateriju morate postaviti na isti način.

Nakon uklanjanja stare baterije za ispravnu reciklažu baterija obratite se lokalnoj tvrtki za zbrinjavanje otpada.

#### Postavljanje nove baterije

Prije zamjene baterije morate ukloniti staru bateriju (*Uklanjanje stare baterije*, stranica 17). Trebat će vam i mali križni odvijač. Možda će vam trebati mali plosnati odvijač.

1 Novu bateriju položite onako kako je bila položena stara baterija.

Priključak ① treba biti okrenut prema strani koja je najbliže tipki napajanja, a izbočenje ② na kojem se žice povezuju s baterijom treba biti okrenuto prema strani na kojoj se nalaze kontakti spojnice za punjenje.

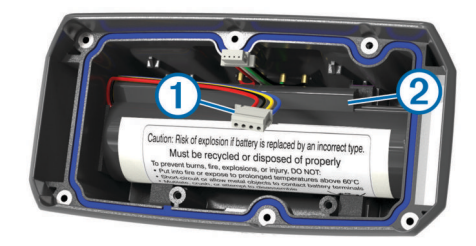

- 2 Vratite poklopac baterije.
- 3 Vratite vijke kako biste pričvrstili poklopac baterije.
- 4 Spojite priključak baterije i priključak napajanja.
- Za pričvršćivanje priključaka možda će vam trebati plosnati odvijač.
- 5 Dodirnite tipku napajanja kako biste provjerili jesu li priključci dobro spojeni.

Kada su priključci ispravno spojeni, oglašava se zvučni signal i LED indikator statusa svijetli zeleno.

- 6 Isključite uređaj.
- 7 Provjerite je li brtva u donjem poklopcu na svom mjestu.
- 8 Vratite stražnju ploču.
- 9 Vratite šest vijaka kako biste pričvrstili stražnju ploču.

Nakon postavljanja nove baterije napunite ogrlicu do kraja.

#### Zamjena baterije ogrlice za psa

S uređaja prije zamjene baterije morate ukloniti svu prljavštinu, vodu i sitne čestice. Trebat će vam mali križni odvijač i odvijač za pričvršćivanje priložen u kompletu za zamjenu baterije.

- 1 Skinite vijke s poklopca u obliku slova "L" iznad VHF antene.
- 2 Odvojite poklopac u obliku slova "L".
- 3 Skinite vijke s vanjskih rubova stražnje ploče.
- 4 Odvojite stražnju ploču.
- 5 Kako biste priključak baterije odvojili od uređaja, primite žice priključka baterije blizu priključka i povucite priključak okomito na sklopovsku pločicu.
- 6 Kako biste priključak za napajanje odvojili od uređaja, primite žice priključka za napajanje blizu priključka i povucite priključak paralelno sa sklopovskom pločicom.
- 7 Uklonite vijke s pločice baterije.
- 8 Uklonite pločicu baterije.
- 9 Izvadite bateriju.

Baterija je čvrsto uglavljena. Možda ćete je trebati odvojiti od stražnje ploče pomoću predmeta koji nije oštar i metalan.

- 10 Postavite bateriju u prednji dio kućišta tako da je naljepnicom okrenuta prema gore, a prednji rub baterije postavljen ispod stranice s kontaktima za punjenje na uređaju.
- **11** Vratite pločicu baterije, a zatim ponovo postavite i zategnite dva vijka.

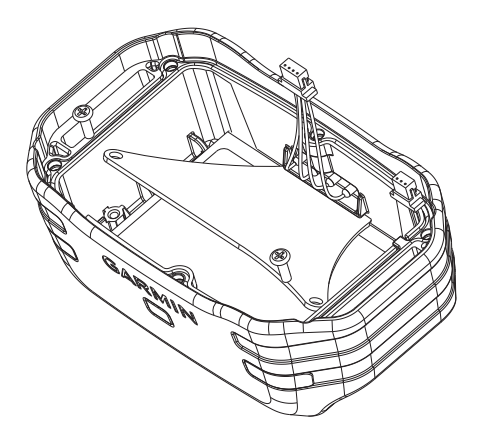

- 12 Provjerite da brtva nije oštećena i da je potpuno sjela u utor.
- 13 Spojite priključak baterije i priključak za napajanje na uređaj.
  - Ako je dobro postavljen, utikači priključka sjest će na mjesto u utore.
- 14 Vratite stražnju ploču, a zatim ponovo postavite i zategnite vijke kako biste pričvrstili stražnju ploču.
- 15 Vratite poklopac u obliku slova "L", a zatim ponovo postavite i zategnite vijke kako biste pričvrstili poklopac u obliku slova "L".
- 16 Provjerite da brtva ne viri iz uređaja.

#### Zamjena trake ogrlice

S uređaja prije zamjene trake ogrlice morate ukloniti svu prljavštinu, vodu i sitne čestice (Čišćenje uređaja, stranica 14).

1 Traku ogrlice izvucite iz GPS antene, vodilice VHF antene i ogrlice za pse.

Za ispravno uklanjanje trake ogrlice možda ćete je trebati gurati i povlačiti. Možda će biti potrebno otpustiti vijke na kućištu GPS antene, ali nemojte ih uklanjati.

- 2 Provucite novu traku kroz ogrlicu, vodilicu VHF antene i GPS antenu.
- **3** Po potrebi zategnite vijke na kućištu GPS antene.

#### Zamjena VHF antene u ogrlici za pse

#### **OBAVIJEST**

Ne savijajte traku koja povezuje kućište glavnog uređaja s GPS antenom.

Kada skinete poklopac ne dirajte brtvilo koje se nalazi nasuprot VHF antene jer to može prouzročiti oštećenje vodootporne brtve ogrlice za pse.

S uređaja prije zamjene VHF antene morate ukloniti svu prljavštinu, vodu i sitne čestice. Trebat će vam i mali križni odvijač.

- 1 Skinite 4 vijka ① s poklopca VHF antene.
  - NAPOMENA: Zapamtite lokaciju jednog kratkog vijka 2.

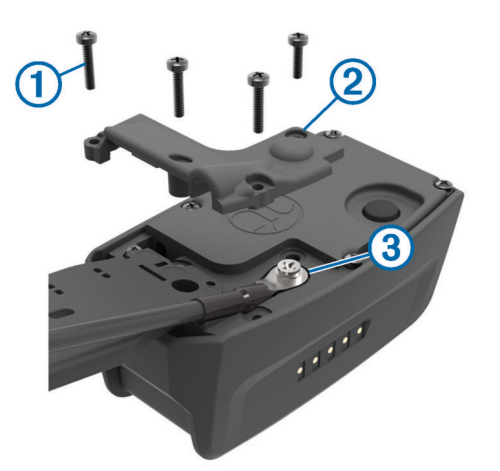

- 2 Odvojite poklopac.
- 3 Uklonite vijak ③ koji VHF antenu pričvršćuje na stražnju ploču.
- 4 Izvucite antenu iz vodilice kako biste uklonili staru antenu.
- 5 Vodilicu antene omotajte oko trake ogrlice i zatim provucite novu VHF antenu kroz vodilicu.

Antena će se na taj način usmjeriti prema gore.

- 6 Vratite vijak koji VHF antenu pričvršćuje na stražnju ploču.
- 7 Vratite poklopac VHF antene.
- 8 Vratite 4 vijka na poklopac, a zatim vratite kratki vijak na ispravno mjesto.

#### Promjena osigurača kabela napajanja vozila

#### OBAVIJEST

Prilikom zamjene osigurača nemojte izgubiti male dijelove, a prilikom vraćanja vratite ih na odgovarajuće mjesto. Kabel napajanja u vozilu neće raditi ako nije ispravno spojen.

Ako vam se uređaj u vozilu ne želi puniti, možda će biti potrebno zamijeniti osigurač koji se nalazi pri vrhu adaptera za vozilo.

1 Rotirajte završetak ① 90 stupnjeva u smjeru suprotnom od kazaljki na satu kako biste ga otključali.

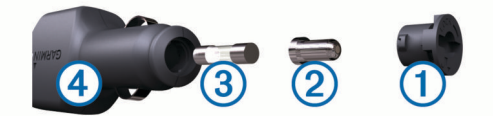

**SAVJET:** Za odvijanje završetka možda će vam zatrebati kovanica.

- Odvijte završetak, skinite srebrni vršak ② i izvadite osigurač
  ③.
- **3** Umetnite novi brzi osigurač sa istom strujom, na primjer 1 A ili 2 A.
- 4 Srebrni vršak postavite u završetak.
- 5 Gurnite završetak i rotirajte 90 stupnjeva u smjeru kazaljki na satu kako biste ga pričvrstili nazad na kabel napajanja vozila
   ④.

# Opcije podatkovnih polja

Ambijentalni tlak: Nekalibrirani tlak okoliša.

Barometar: Kalibrirani trenutačni tlak.

**Brojač kilometara**: Ukupan zbroj prijeđene udaljenosti za sva putovanja. Ovaj se zbroj ne briše kada ponovno postavljate podatke za putovanje.

Brzina: Trenutačna stopa kretanja.

Brzina - maksimum: Najviša brzina dosegnuta od posljednjeg ponovnog postavljanja.

- Brzina prosjek u kretanju: Prosječna brzina tijekom kretanja od posljednjeg ponovnog postavljanja.
- Brzina ukupni prosjek: Prosječna brzina tijekom kretanja i zaustavljanja od posljednjeg ponovnog postavljanja.
- **Doba dana**: Trenutačno doba dana na temelju vaših postavki za trenutačnu lokaciju i vrijeme (format, vremenska zona, ljetno vrijeme).
- **Dolazak na sljedeće**: Procijenjeno doba dana kada ćete stići do sljedeće točke na ruti (prilagođeno lokalnom vremenu točke). Morate navigirati da bi se ovaj podatak pojavio.
- **GPS točnost**: Tolerancija pogreške za vašu točnu lokaciju. Na primjer, vaša je GPS lokacija precizna unutar +/- 3,65 m (12 stopa).
- Izlazak sunca: Vrijeme izlaska sunca na temelju vašeg GPS položaja.
- Jačina GPS signala: Jačina signala GPS satelita.
- Kadenca: Broj okretaja pedale ili koraka po minuti. Za prikazivanje ovih podataka vaš uređaj mora biti priključen na opremu za mjerenje takta.
- Kurs: Smjer od vaše početne lokacije do odredišta. Kurs se može prikazati kao planirana ili postavljena ruta. Morate navigirati da bi se ovaj podatak pojavio.
- Lokacija (geografska širina/dužina): Trenutačni položaj prikazan kao geografska dužina i širina bez obzira na odabranu postavku formata položaja.
- Lokacija (odabrana): Trenutačan položaj prikazan prema odabranoj postavci formata položaja.
- Nadmorska visina: Visina vaše trenutačne lokacije iznad ili ispod razine mora.
- Na kurs: Smjer u kojem se morate kretati da biste se vratili na rutu. Morate navigirati da bi se ovaj podatak pojavio.
- **Ograničenje brzine**: Prijavljeno ograničenje brzine za cestu. Nije dostupno za sve karte i u svim područjima. Stvarna ograničenja brzine uvijek pratite na prometnim znakovima.
- **Omjer klizanja**: Omjer prijeđene vodoravne udaljenosti i promjene u okomitoj udaljenosti.
- **Omjer klizanja do odredišta**: Omjer klizanja potreban da biste se s trenutačnog položaja spustili na odredišnu nadmorsku visinu. Morate navigirati da bi se ovaj podatak pojavio.
- **Pokazivač**: Strelica pokazuje smjer do sljedeće točke ili skretanja. Morate navigirati da bi se ovaj podatak pojavio.
- Puls: Vaš puls u otkucajima u minuti (otk./min). Vaš uređaj mora biti povezan s kompatibilnim monitorom pulsa.
- Putni brojač kilometara: Ukupan zbroj prijeđene udaljenosti od posljednjeg ponovnog postavljanja.
- Razina baterija: Prestali kapacitet baterije.
- Silazak maksimum: Maksimalna stopa spusta u stopama ili metrima u minuti od posljednjeg ponovnog postavljanja.
- Silazak prosjek: Prosječna okomita udaljenost spusta od posljednjeg ponovnog postavljanja.
- Silazak ukupno: Ukupna razlika u nadmorskoj visini kod silaska od posljednjeg ponovnog postavljanja.
- Skretanje: Kut razlike (u stupnjevima) između smjera do vašeg odredišta i vašeg trenutačnog kursa. L znači da trebate skrenuti lijevo. R znači da trebate skrenuti desno. Morate navigirati da bi se ovaj podatak pojavio.
- Smjer: Smjer od vaše trenutačne lokacije do odredišta. Morate navigirati da bi se ovaj podatak pojavio.
- Smjer: Smjer u kojem se krećete.
- Stvarna brzina: Brzina kojom se približavate odredištu duž rute. Morate navigirati da bi se ovaj podatak pojavio.
- **Točka kod sljedećeg**: Sljedeća točka na ruti. Morate navigirati da bi se ovaj podatak pojavio.

- Točka na odredištu: Zadnja točka na ruti do odredišta. Morate navigirati da bi se ovaj podatak pojavio.
- Udaljenost do odredišta: Preostala udaljenost do konačnog odredišta. Morate navigirati da bi se ovaj podatak pojavio.
- Udaljenost do sljedeće točke: Preostala udaljenost do sljedeće točke rute. Morate navigirati da bi se ovaj podatak pojavio.
- Uspon maksimum: Maksimalna stopa uspona u stopama ili metrima u minuti od posljednjeg ponovnog postavljanja.
- Uspon prosjek: Prosječna okomita udaljenost uspona od posljednjeg ponovnog postavljanja.
- Uspon ukupno: Ukupna razlika u nadmorskoj visini kod uspona od posljednjeg ponovnog postavljanja.
- Van kursa: Udaljenost koja pokazuje koliko ste ulijevo ili udesno skrenuli s izvornog smjera kretanja. Morate navigirati da bi se ovaj podatak pojavio.
- Vertikalna brzina: Stopa uspinjanja ili spuštanja kroz vrijeme.
- Vertikalna brzina do odredišta: Stopa uspinjanja ili spuštanja do prethodno postavljene visine. Morate navigirati da bi se ovaj podatak pojavio.
- Visina maksimum: Najviša nadmorska visina dosegnuta od posljednjeg ponovnog postavljanja.
- Visina minimum: Najniža nadmorska visina dosegnuta od posljednjeg ponovnog postavljanja.
- Vrijeme dolaska na odredište: Procijenjeno doba dana kada ćete stići do konačnog odredišta (prilagođeno lokalnom vremenu na odredištu). Morate navigirati da bi se ovaj podatak pojavio.
- Vrijeme do odredišta: Procijenjeno vrijeme preostalo do dolaska na odredište. Morate navigirati da bi se ovaj podatak pojavio.
- Vrijeme do sljedećeg: Procijenjeno vrijeme do dolaska do sljedeće točke na ruti. Morate navigirati da bi se ovaj podatak pojavio.
- Vrijeme puta kretanje: Ukupan zbroj vremena provedenog u kretanju od posljednjeg ponovnog postavljanja.
- Vrijeme puta stajanje: Ukupan zbroj vremena provedenog u mirovanju od posljednjeg ponovnog postavljanja.
- Vrijeme puta ukupno: Ukupan zbroj vremena provedenog u kretanju i mirovanju od posljednjeg ponovnog postavljanja.
- Zalazak sunca: Vrijeme zalaska sunca na temelju vašeg GPS položaja.

# Indeks

#### Α

alarmi blizina 11 nautički 13 sat 11 tonovi 12 alarmi približavanja 11 almanah 11 ANT+ senzori 16 uparivanje 16 ažuriranja, softver 13

BaseCamp 5, 12, 15, 16 baterija 14, 17 maksimaliziranje 15 maksimiziranje 7, 12, 14, 15 memorija 14 punjenje 1, 15 trajanje 12 umetanje 1 zamjena 17 brisanje, svi korisnički podaci 16

čišćenje dodirnog zaslona 14 čišćenje uređaja 14

datoteke, prijenos 15 dijeljenje podataka 9 dodaci 16 dodatna oprema 1, 16

#### G

Garmin Express 13 nadogradnja softvera 13 registriranje uređaja 13 glavni izbornik, prilagođavanje 11 **GPS** 11 postavke 12 gumbi na zaslonu 2

ID jedinice 13 ikone 5 informacije o putu ponovno postavljanje 10 prikaz 10 izračun površine 11

#### Κ

kabeli napajanja, promjena osigurača 18 kalendar 11 kalibracija visinomjer 10 zaslon 12 karte 8,9 dodatno 16 mjerenje udaljenosti 9 nadogradnja 13 navigacija 9 orijentacija 9, 12 podatkovna polja 12 postavke 12, 13, 15 zumiranje 5, 12 kompas 5, 10 kalibracija 10 navigacija 10 postavke 13 kontakt 6, 7, 15 brzina ažuriranja 15 dodavanje 6 ID 7 postavke 12 prikaz na karti 7 korisnički podaci, brisanje 16 kurs, pokazivač 10

#### L lovac 6

Μ međutočke 7 memorijska kartica 1, 15 microSD kartica. Vidi memorijska kartica MicroSD kartica. Vidi memorijska kartica mjerenje udaljenosti 9 mjerne jedinice 13

#### Ν

način spašavanja 7 nadmorska visina 9, 10 arafikon 10 nadogradnje, softver 13 nautički, postavljanje alarma 13 navigacija 5, 9, 10 visinomjer 10

### 0

ogrlica 4 postavljanje 4 punjenje 2 svjetlo 7 VHF antena 1, 18 zamjena baterije 17 zamjena trake 18 oprema **16** osigurač, promjena **18** otkrivanje laveža 4

# Ρ

pas 4 brzina ažuriranja 15 dodavanje 2, 3 ID 3,4 informacije 3, 4 kretanje prema 5 ogrlica 7 osnove treniranja 6 postavke 12 praćenje 4, 5 statistika 3 šifre za praćenje i treniranje 3 tragovi 3, 16 treniranje 6 upozorenja 4 vrsta 3 pauziranje praćenja pasa 5 planer puta. Vidi rute podaci, dijeljenje 9 podatkovna polja 11, 12 pokazivač smjera 10 poruke 7 postavke 12, 13 postavke vremena 13 pozadinsko osvjetljenje 12, 15 pravocrtna radijska komunikacija 4 prijenos datoteke 15 tragovi 16 punjenje 15 ogrlica 2 ručni 1

### R

računalo, povezivanje 16 radiiska komunikaciia 4 radijske frekvencije 3 registracija proizvoda 1, 13 registriranje uređaja 1, 13 rješavanje problema 1 rute 8 brisanje 8 navigacija 8 postavke 13 prikaz na karti 8 . stvaranje 8 uređivanje 8

#### S

satelitski signali 11 primanje 2 Sight 'N Go 10 signalno svjetlo 7 skupina, označavanje 7 softver ažuriranje 13 nadogradnia 13 nadogradnje 13 specifikacije 14 Š

#### štoperica 11

Т

tempe 16 temperatura **16** tipka napajanja 1, 2 tipke 1 treniranje 6 točke 10 brisanje 8 projekcija 8 spremanje 7,8 uređivanje 8 tonovi 12 TracBack 9 tragovi 3, 9 navigacija 9 postavke 12 snimanie 9 trase 9 treniranje ton 6 vibracija 6 П uparivanje, ANT+ senzori 16 upozorenja 7 lokacija 5,6 pas 4 uređaj postupanje 14 registracija 1 USB način rada za masovno skladištenje 15 prekid veze 16 prijenos datoteka 15 priključak 1

VHF antena 1, 18 VIRB daljinski upravljač 11 VIRB daljinski upravljač 11 virtualne zemljopisne granice 5, 6 visinomjer 13 kalibracija 10 vrijeme izlaška i zalaska sunca 11 vrijeme za lov i ribolov 11

#### W

WAAS 12

#### Ζ

zaključavanje, zaslon 2 zamjenski dijelovi 16-18 zaslon postavke 12 zaključavanje 2 zumiranje, karte 5

# support.garmin.com

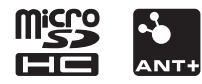

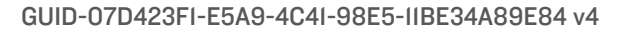